# **Millennium Drive**

# **User's Guide**

Version 2025.1

Published: 2/5/2025

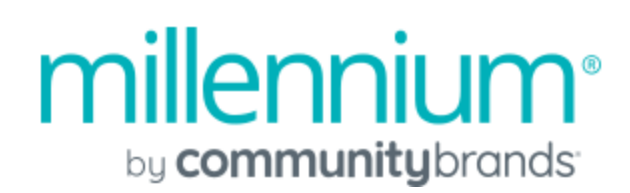

This is a publication of Community Brands HoldCo, LLC.

Version 2025.1

© 2025 Community Brands HoldCo, LLC. and its affiliated entities. All rights reserved.

Community Brands, the Community Brands logos, and the Community Brands product and service names mentioned herein are registered trademarks or trademarks of Community Brands HoldCo, LLC. or its affiliated entities. All other trademarks are the property of their respective owners.

# Contents

| Preface                                             | viii |
|-----------------------------------------------------|------|
| What is in this Guide?                              | viii |
| Who is this Guide for?                              | viii |
| Chapter 1: Starting Millennium Drive                | 1    |
| Chapter 2: Millennium Drive Overview                | 2    |
| Concepts                                            |      |
| Navigating Millennium Drive                         |      |
| Dashboard View                                      |      |
| Navigating the Dashboard View                       |      |
| Constituents View                                   |      |
| Navigating the Constituents View                    |      |
| Reports View                                        |      |
| Accessing Millennium Drive by Using a Mobile Device | 7    |
| Chapter 3: Search Constituents                      |      |
| Chapter 4: Data in Millennium Drive                 | 11   |
| Attributes                                          | 11   |
| Circle Membership                                   |      |
| Contact Information                                 | 13   |
| Contact Information on the Employment Page          | 14   |
| Contact Information on the Summary Page             |      |
| Correspondence                                      | 15   |
| Education                                           |      |

| Home institution                                                |    |
|-----------------------------------------------------------------|----|
| Employment                                                      | 16 |
| Jobs status                                                     | 16 |
| Primary job                                                     | 16 |
| Contact information                                             |    |
| Matching                                                        | 17 |
| Events and Activities                                           | 17 |
| Gifts                                                           |    |
| Gift details                                                    |    |
| My Prospects                                                    |    |
| Active prospect relationships                                   |    |
| Contact information                                             |    |
| Ratings                                                         |    |
| Tracking                                                        | 20 |
| Proposals                                                       | 20 |
| Proposals and Planned Giving                                    |    |
| Open Proposals on the Dashboard Landing Page                    | 21 |
| Proposals and Planned Giving on the Constituents Proposals Page | 21 |
| Proposals on the Constituents Summary Page                      |    |
| Downloading Attachments                                         |    |
| Relationships                                                   |    |
| Active vs. Inactive Relationships                               |    |
| Relationship types                                              | 23 |
| Relationships on the Relations & Circles Page                   | 24 |
| Relationships on the Proposals Page                             |    |
| Relationships on the Constituents Summary Page                  |    |
| Summaries                                                       |    |
| Tasks and Actions                                               | 27 |

| Tasks data                                      |    |
|-------------------------------------------------|----|
| Actions data                                    |    |
|                                                 |    |
| Chapter 5: Procedures                           |    |
| Entering Data in Insert and Update Forms        |    |
| Searching for a Constituent                     | 31 |
| Refreshing Constituent Data                     |    |
| Adding a Task                                   |    |
| Editing a Task                                  |    |
| Adding a Planned Gift                           |    |
| Adding a Proposal                               |    |
| Editing a Planned Gift or Proposal              |    |
| Applying a Date Filter to Touch Points          |    |
| Applying a Touch Points Type Filter             |    |
| Viewing Upcoming Tasks on the Touch Points Page |    |
| Display Actions on the Touch Points Page        |    |
| Display Attributes on the Touch Points Page     |    |
| Display Correspondence on the Touch Points Page | 40 |
| Display Events on the Touch Points Page         | 41 |
| Display Giving on the Touch Points Page         | 41 |
| Display Tasks on the Touch Points Page          | 42 |
| Publishing Reports for Millennium Drive         |    |
| Setting the Home Institution                    | 43 |
|                                                 |    |
| Chapter 6: Documentation Resources              | 44 |
|                                                 |    |
| Chapter 7: System Administration                | 45 |
| Overview                                        |    |

| Configurable Pages Overview                                              | 46 |
|--------------------------------------------------------------------------|----|
| Configurable Drive Pages                                                 | 46 |
| Configuring Page Data                                                    | 47 |
| Drive Database Views for Configurable Pages                              | 47 |
| Rules for Creating Custom Views                                          | 48 |
| Configuring Page Layouts                                                 | 49 |
| Constituent Giving Page                                                  | 52 |
| Page Information                                                         |    |
| Configuring the Data and Page Layout for the Constituent Giving Page     | 53 |
| Constituent Summary Page                                                 | 55 |
| Data Sources for the Constituent Summary Page                            |    |
| Layout Configuration                                                     | 56 |
| Insert Task Form                                                         |    |
| Page Information                                                         |    |
| Configuring the Data for the Insert Task Form                            | 58 |
| Edit Task Form                                                           | 59 |
| Page Information                                                         | 60 |
| Configuring the Data for the Edit Task Form                              | 60 |
| Enabling and Disabling Configurable Pages                                | 61 |
| Configuring Millennium Drive to use the Customized Views and Page Layout | 61 |
| Returning to the Standard Drive Views for All Pages                      | 62 |
| Managing Updates to Millennium Drive                                     | 62 |
| Examples                                                                 | 64 |
| Display Giving Interests                                                 | 64 |
| Display the Number of Years Giving                                       | 65 |
| Display the Preferred Year                                               | 66 |
| Database Views for Millennium Drive                                      | BP |
| Insert Task View                                                         | BP |

|      | Address View                       | BT |
|------|------------------------------------|----|
|      | Attribute View                     | BU |
|      | Edit Task View                     | BV |
|      | Giving Summary View                | BZ |
|      | Internet Address View              | CF |
|      | Name View                          | CF |
|      | Phone View                         | CG |
|      | Prospect Manager View              | СН |
|      | Summary View                       | CI |
| Log  | Files                              | CN |
|      | Log File Details                   | CN |
|      | Customizing the Log Files Location | CN |
|      |                                    |    |
| Inde | ex                                 | CP |

# Preface

Community Brands Millennium Drive is an easy-to-use and interactive way for users to explore information about their active prospects and about other constituents, about their tasks, and about their portfolio of major gift proposals. Millennium Drive provides an improved user experience for viewing Millennium data. Data is gathered from Biographical, Giving, Prospect Management, and from the Events world, and presented for viewing and analysis in a variety of ways.

# What is in this Guide?

This guide gives an overview of the Millennium Drive interface, reviews details about Millennium data as it applies to Millennium Drive, provides instructions for configuring data and system options in Millennium, and provides instructions for performing tasks in Millennium Drive.

- Millennium Drive Overview introduces Millennium Drive and navigating within the application.
- Search for Constituents use the Search Constituents feature to locate a constituent.
- Data in Millennium Drive review relevant to Millennium Drive details about data, and how the system will use and display the data.
- Procedures instructions for (1) configuring Millennium data for optimal display in Millennium Drive, (2) configuring Millennium system options that are used Millennium Drive, and (3) performing tasks in Millennium Drive.
- Documentation Resources describes additional resources that are available for Millennium Drive users and administrators.
- System Administration discusses topics of interest to the database administrator, network administrators, and Millennium system administrators.

# Who is this Guide for?

#### This guide is geared to the following:

- Users who know how to maintain and display data in Millennium
- Users who will be training other users at your organization to use Millennium Drive.
- System administrators Millennium, database and network

# **Chapter 1: Starting Millennium Drive**

#### Before starting Millennium Drive the following requirements must be met:

- Millennium Drive must be installed and configured on the network. Secure Sockets Layer (SSL) must be implemented. See the *Millennium Drive Installation Guide* for full instructions.
- ✓ The user must have an Millennium user name and password.
- The Millennium user name must be linked to a constituent id number.

#### To start Millennium Drive:

- Open the web browser and enter https:// plus the name of the Web Server into the address bar.
   Example: If the name of the Web Server is VAW518999, then enter https://VAW518999.
- Enter the user name and password, and click Login.
   If SSL is not implemented, the user will not be able to sign in. Contact the Millennium system administrator.

After the user signs in, he or she will see the landing page for the Millennium Drive Dashboard view.

# **Chapter 2: Millennium Drive Overview**

This chapter provides an overview of Millennium Drive, including concepts that are needed to understand the application, and the basic navigation and tasks the user will need when he or she first signs in to the application.

#### Concepts

Three main views comprise Millennium Drive.

The **Dashboard** view lets the user see progress in the application at a glance, including tasks, recently viewed pages, active prospects, and open proposals.

The Constituents view lets the user see summary and detailed information about individual constituents.

The **Reports** view lets the user analyze performance and progress toward goals for constituents, prospects, and prospect managers.

#### **Navigating Millennium Drive**

The top of the application (header) is always available as the user navigates through Millennium Drive. It shows the following items:

- Organization name
- Name of the current user
- A Help link to access FAQs
- A link to sign out of Millennium Drive
- The Search Constituents feature
- Tabs to access the Dashboard, Constituents, and Reports views. The color bar on a tab indicates that a view is active.

Each view has its own navigation menu that lets the user access more information within the view. Pages and forms within each view have a **Help** button to access information that relates to the page that the user is viewing or to the task that the user is performing.

The following example shows the **Constituents** view **Summary** page and is used illustrate Millennium Drive features and navigational components.

- A Access FAQs about Millennium Drive
- B Sign out.
- C Tabs to access each of the Millennium Drive views. In this example, the color bar indicates the Constituents view is active.
- D The navigation menu switches from one page to another within the Constituents view.
- E Search for constituents.
- F Access help about the Summary page.

|                                                                                    | Drive   Millenhium       | roundation        |                          |                                                   |                                          |          |
|------------------------------------------------------------------------------------|--------------------------|-------------------|--------------------------|---------------------------------------------------|------------------------------------------|----------|
| Dashboard                                                                          | Constituents             | Reports           |                          | Ms. Ly                                            | ynesia Steward                           |          |
| Ms. Lynesia Steward -<br>Awesome<br>Individual<br>Philadelphia PA<br>ID# 000000846 | MS. Ly<br>Awesome        | nesia Stew        | <i>v</i> ard             | Ē                                                 |                                          | Ē        |
| √ My Prospect                                                                      | Detail                   | S                 |                          | Open Proposal                                     | S                                        |          |
| Summary                                                                            | Born     Prospect Manage | er Ms. Jill E     | . Steward                | <b>@</b> \$100,000                                |                                          |          |
| 🖍 Proposals                                                                        | >                        |                   |                          | Center for Social Change<br>Capital Campaion      |                                          |          |
| 🕫 Touch Points                                                                     | , D                      |                   |                          | Rated on 5/1/2014                                 |                                          |          |
| Relations & Circles                                                                | S > LAST TOUCH           | t.                |                          | NEXT TOUCH:                                       |                                          |          |
| Education                                                                          | >                        | community eroups: |                          | 5/28 - Mail Letter: Assigned to Jill Steward. Tre | ee luho startung July 1 ending May 28 ha | in an    |
| 🚔 Employment                                                                       | , Giving                 | NG                | CONSECUTIVE YEARS GIVING | LARGEST GIFT                                      | TOTAL GIVING YEAR                        | R TO DAT |
|                                                                                    | \$2,000.                 | 00                | 1                        | \$1,000.00                                        | \$2,000.00                               |          |

# **Dashboard View**

The Millennium Drive **Dashboard** view is user-focused. Tasks and actions, open proposals in the user's portfolio, and prospect management information about the user's active prospects are available in the **Dashboard** view.

The Dashboard view has three pages: the landing page, Tasks, and My Prospects.

The Dashboard landing page is divided into four sections.

- **Tasks**: The **Tasks** section consists of a list of upcoming tasks in a summary, a detailed view, or in a calendar view. The user can edit an existing task or add a new task, and access the **Tasks** page.
- Recently Viewed: The Recently Viewed section lists the last ten constituents that the user viewed in Millennium Drive.

- My Prospects: The My Prospects section shows cultivation statistics about the user's active prospects. The user accesses the My Prospects page from the My Prospects section.
- Open Proposals: The Open Proposals section contains information about the major gift proposals that the user currently manages.

The **Tasks** page shows the user's upcoming and completed tasks in a variety of displays. Filters can be applied so that only upcoming, or completed, or high priority tasks are displayed. New tasks can be added and existing tasks can be edited on the **Tasks** page.

The **My Prospects** page lists the user's active prospects in either a summary or a detail view. A filter can be applied so that only the user's active prospects with open proposals are listed. Additional filters can be applied to list the user's active prospects by cultivation stage, rating campaign, and/or geographical location.

#### Navigating the Dashboard View

- The Dashboard landing page displays when the user first signs in to Millennium Drive.
  - To access the Tasks page, click the View all button in the Tasks section on the landing page.
  - To access the My Prospects page, click the View all button in the My Prospects section on the landing page.

Once the user is viewing the **Tasks** or **My Prospects** page, he or she can use the navigation menu items to switch from one page to the other.

Note: The navigation menu is not available on the Dashboard landing page. The user must be viewing either the Tasks or My Prospects page to see the navigation menu.

- To access the Tasks and My Prospects pages from the Constituents and Reports views in Millennium Drive, the user must first return to the Dashboard landing page, and then click the View all button in the Tasks or My Prospects section.
- From My Prospects section on the landing page, tap or click on a Right arrow > in the rating cultivation stage chart to access the My Prospects page already filtered by that stage.

| • | My Prosp      | ects | 9 active, 9 total |
|---|---------------|------|-------------------|
|   | No Rating     | 2    | >                 |
|   | Cultivation   | 5    | >                 |
|   | Solicitation  | 5    | $\bigcirc$        |
|   | Qualification | 1    | >                 |
|   |               |      |                   |

 Tapping or clicking a constituent's name in any one of the sections on the Dashboard landing page, and on the Tasks and My Prospects pages, will switch Millennium Drive to the Constituents view and display the Summary page for that constituent.

# **Constituents View**

The Millennium Drive **Constituents** view focuses on the individual constituent. View just one piece of information about a constituent (for example, only employment information) or get an overall view of a constituent on one of the Millennium Drive constituent summary displays.

The Constituents view has seven pages. The Search Constituents feature is part of the Constituents view, and a Quick View Summary is located above the Constituent view's navigation menu.

 Summary: The Summary page gives a comprehensive view of the constituent. Information is pulled from many Millennium data sources including Basic Data, Address, Attribute. Giving information is pulled from Summaries.

**Important!** Organizations can customize the data source details and layout for the **Summary** page to meet their specific business needs. If your organization has done this, the page you see might differ from what is described here.

- **Proposals**: On the **Proposals** page, details about all open, funded, and declined proposals and planned gifts for a constituent are shown. You can also add or edit a proposal or planned gift.
- Touch Points: The Touch Points page is also a summarized view of a constituent. It is a timeline graph and listing of a constituent's interactions with the organization. The information shown is also pulled from many different Millennium data sources.

Filters can be applied so that only certain types of touches will be shown. Date range filters can also be applied.

• **Giving**: The **Giving** page offers several statistics on the constituent's giving history, including total giving, largest gift to date, and giving year totals. This information is pulled from Summaries.

**Important!** Organizations can customize the data source details and layout for the **Giving** page to meet their specific business needs. If your organization has done this, the page you see might differ from what is described here.

 Relations & Circles: The Relations & Circles page lists a constituent's relationships and circle memberships.

Filters can be applied to show only active relationships and circles or to show only the relationships that belong to a specific relationship group (Family, Business or Prospect Management groups, for examples).

- Education: The Education page shows a constituent's school records. Attributes that are linked to Education records are shown to indicate a constituent's involvement with his or her school.
- Employment: The Employment page shows employment (jobs) details, including business contact information,
- Search Constituents: The Search Constituents feature is located in the header, and it is available from all Millennium Drive views and pages.
- Quick View Summary: This summary is located above the navigation menu, and shows the selected constituent's name, photo, title bar (from the constituent's basic data information), constituent type, city and state, and ID number. If the constituent is deceased (or disbanded in the case of an organization), a label to that effect is also shown here.

Tip: Tap or click on the constituent's name to refresh the current constituent's data.

#### Navigating the Constituents View

- The user can switch to the Constituents view from either the Dashboard or the Reports view by tapping
  or clicking the Constituents tab in the header. Information for the constituent whose name is shown in
  the Search Constituents box will be displayed.
- If the user is on the Dashboard landing page, the Tasks page, or the My Prospects page, tapping or clicking a constituent's name (if it is shown as a 'live' link) will switch Millennium Drive to the Constituents view and display the Summary page for that constituent.
- The navigation menu can be used to switch from one Constituents page to another.

• On a **Constituents** page, tapping or clicking a name (if it is shown as a 'live' link) will make that constituent the next selected constituent and the page will refresh to show the data for that constituent.

# **Reports View**

The Millennium Drive **Reports** view focuses on analytics. It provides access to reports that analyze data about constituents and prospects, and about the user's pipeline, performance, and progress toward campaign goals.

The **Published Reports** page lists reports that have been published in Millennium specifically for viewing in Millennium Drive. The **Published Reports** page displays when the user clicks on the **Reports** tab.

For more information about publishing a report for viewing in Millennium Drive, see Publishing Reports for Millennium Drive in the *Procedures* chapter of this guide.

The Visual Analyzer page will list Visual Analyzer documents if your organization uses Visual Analyzer and if the current user is recognized as a licensed Visual Analyzer user that has been assigned to a QlikView group.

If your organization uses Visual Analyzer:

- The list of your organization's custom documents display when the user taps or clicks on the Visual Analyzer navigation menu item.
- Users tap or click the **Standard** button to display the list of Millennium standard Visual Analyzer documents, and tap or click **Custom** to redisplay the custom documents.
- Users tap or click on a document name to display it in the Visual Analyzer application.

Note: Visual Analyzer is an optional add-on feature for the Millennium software. Visual Analyzer documents deliver dashboard overviews and detail drill downs into the Millennium data.

# Accessing Millennium Drive by Using a Mobile Device

The following points are geared to the user who accesses Millennium Drive by using a mobile device.

On a mobile device, the user might need to tap  $\checkmark$  to view all of the header information for Millennium Drive, including the Help link and the Log off link.

The Search Constituents input box may not automatically display on a mobile device. The user might need to tap Q to display the search box, and then begin a search.

On a mobile device, only the icons may show on navigation menu items. The following chart matches the icons to actions.

| Millennium Drive View | lcon | Action                               |
|-----------------------|------|--------------------------------------|
| Dashboard             |      | display the Tasks page               |
|                       | 1    | display the My Prospects page        |
| Constituents          |      | display the Summary page             |
|                       |      | display the Proposals page           |
|                       | ሆ    | display the Touch Points page        |
|                       | \$   | display the Giving page              |
|                       | •    | display the Relations & Circles page |
|                       |      | display the Education page           |
|                       | â    | display the Employment page          |
| Reports               |      | display the Published Reports page   |
|                       |      | display the Visual Analyzer page     |

# **Chapter 3: Search Constituents**

Access the Search Constituents feature from all Millennium Drive views and pages. On a mobile device, the user might need to click on the Search button  $\mathbf{Q}$  in the header to display the search box.

#### When searching for a constituent, consider the following:

- Search for a constituent by ID number, email address, or name.
- When searching by ID number, it is not necessary to enter the ID number's leading zeroes.
- Wild cards ( \_ and %) are supported when searching by email address or by name. Wild cards are not supported when searching by ID number.
- Email address and name searches are case-insensitive.
- Email address searches will look for a matching email address in the Internet Address table only. The system will not consider email addresses that are stored in the Phone Numbers table when performing an email address search.
- When searching by name, enter the name using free formatting. For examples:
  - First Name<space>Last Name (<space> means to enter a space between the name terms)
  - Last Name<space>First Name Initial
  - Last Name

Or, use the standard Millennium name search formatting:

- Last Name\First Name<space>Middle
- When searching by name using free formatting, enter the space between each name term.
   Example: Using the Millennium sample database in this example: if the user enters ShureJ, the search will not match any constituents. But, if the user enters Shure<space>J, the search will match Jeff Shure, whose ID number 000000001.
- If the search criteria matches multiple constituents, a list of matching names will be displayed.
   Deceased constituents (or Disbanded, in the case of organizations) will be shown with the symbol "(D)" after the name.

- If the search criteria matches more than 20 names, the user might need to click on the Show More link in the search results list to locate the correct constituent.
- When performing a search from a page in either the **Dashboard** view or **Reports** view, Millennium Drive will switch to the **Constituents** view and display the constituent's **Summary** page.

**Tip:** At organizations with a large number of constituents, performing an ID number search, or performing a name search by using the standard Millennium name search formatting, will deliver results faster.

See "Searching for a Constituent" (page 31), for steps to follow when searching for a constituent.

# **Chapter 4: Data in Millennium Drive**

This chapter discusses Millennium data as it is presented in Millennium Drive. To insure that the information presented in Millennium Drive is meaningful and complete, carefully consider how the following data is structured and maintained in Millennium.

- Attributes
- Circle Membership
- Contact Information
- Correspondence
- Education
- Employment
- Events and Activities
- Giving
- My Prospects
- Proposals and Planned Giving
- Relationships
- Summaries
- Tasks and Actions

# **Attributes**

Attributes are shown on the standard layout for the **Constituents** view **Summary** page. By default, every attribute will be listed, but the **Summary** page can be customized so that only specific attributes are shown, or to remove attributes completely from the page.

A constituent's attributes also display on the **Touch Points** page. The system determines what attributes to display on the **Touch Points** timeline and in the **Touch Points** list based on the value of the **Major Gift Display** field in the Attribute Types (attribute\_types) lookup table. An attribute will display only if the **Major Gift Display** field is set to 'Y'.

An attribute's **Start** date determines its placement on the timeline and in the list. If an attribute has no **Start** date, then placement is determined by the **Stop** date. If an attribute has no **Start** date and no **Stop** date, then the date that the attribute was created in the database will determine placement.

If more details are available for an item in the **Touch Points** list, you can click or tap the arrow next to the item summary ( $\checkmark$ ) to display the details.

# **Circle Membership**

In Millennium Drive, a constituent's circle memberships display on the Relations & Circles page.

Circle memberships are grouped into Active and Inactive categories. The data can be filtered to show only active or only inactive circle memberships.

A circle membership is Active if the circle in which the constituent belongs (known as the circle definition) is active, *and* the constituent's circle member record is active too. So, if the circle (definition) is not active, then a constituent's circle membership will be inactive even if his/her circle member record *is* active.

#### Examples:

• In this example, the circle membership for Michaele is active because the circle definition is active *and* her circle member record is active.

| E Circle Definition                |                                                                        | ۲  |
|------------------------------------|------------------------------------------------------------------------|----|
| Name:<br>Code:<br>Circle Owner:    | New York City Chapter<br>nyc Circle Type: Alumni Groups<br>Active: Yes |    |
| E Circle Members                   |                                                                        | ۲  |
| Mrs. Michaele James<br>Position:   | Active?: Y                                                             | es |
| Mrs. Ruby R. Smithson<br>Position: | Active?: Y                                                             | es |

 In this example, the circle membership for Michaele is inactive because her circle member record is not active.

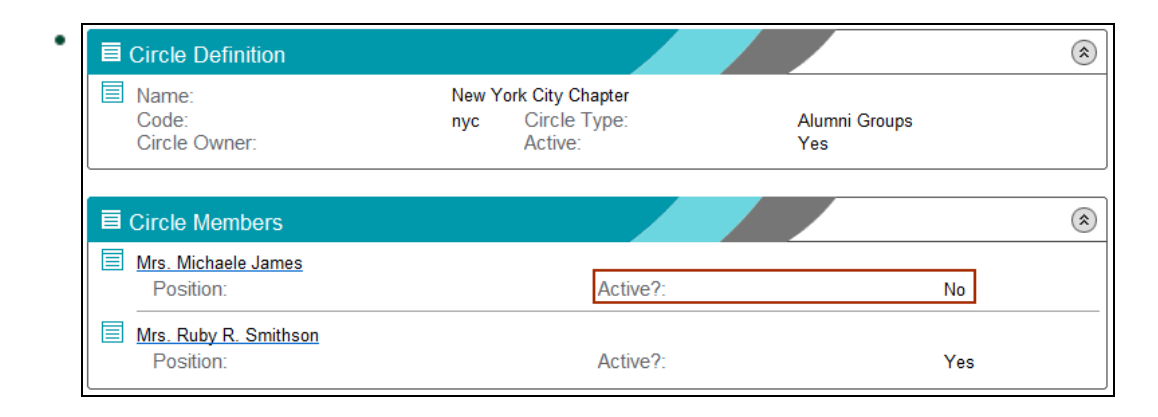

 In this example, the circle memberships for both Michaele and Ruby are inactive because the circle definition is not active.

| Circle Definition                |                                                                            | ۱   |
|----------------------------------|----------------------------------------------------------------------------|-----|
| Name:<br>Code:<br>Circle Owner:  | New York City Chapter<br>nyc <u>Circle Type: Alumni</u> Grou<br>Active: No | ps  |
| E Circle Members                 |                                                                            | ۲   |
| Mrs. Michaele James<br>Position: | Active?:                                                                   | Yes |
| Biggin Position:                 | Active?:                                                                   | Yes |

# **Contact Information**

Address, phone number, and internet address data comprise contact information.

Contact information displays on the following Constituents view pages:

- Employment
- Summary

The City and State from the home address displays in the Quick View Summary (located above the navigation menu) and in Constituent Search results.

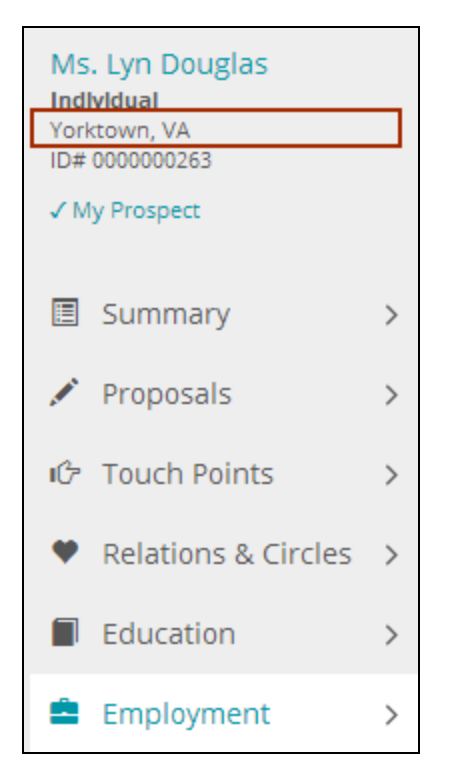

| Do                                            | ď |
|-----------------------------------------------|---|
| Mark W. Dobson Newport News, VA (Individual)  | ) |
| Mr. John Doe Richmond, VA (Alumni)            |   |
| Ms. Kerry Douglas Charlotte, NC (Individual)  |   |
| Ms. Lyn Douglas Yorktown, VA (Individual)     |   |
| Toledo Chapter Santa Paula, CA (Organization) |   |
|                                               |   |

#### **Contact Information on the Employment Page**

The first line, city, state, and zip code for the address that links to an employment record displays with the employment row. Phone, fax, and alternate phone numbers, with restrictions (if any) from this linked address record are listed.

Records from the **Phone Numbers** table, and restrictions (if any), that *link to the address itself* are also listed. These records can be email and internet addresses that are stored in the **Phone Numbers** table. Records from the Internet Address table do not display on the **Employment** page.

#### **Contact Information on the Summary Page**

The standard layout for the **Summary** page displays up to two good addresses, and the phone, fax, and alternate phone numbers from those addresses, in the **Contact Information** section. The first one is the preferred address. If a constituent has more than two good addresses, the second one is the address that was most recently created in the database.

Records from the **Phone Numbers** table also display in **Contact Information** section. The preferred phone number is the first one listed. The option to send SMS text messages is available for mobile

phones, if the constituent has opted to receive text messages. If your device allows click-to-call, you can also call the number by tapping or clicking it.

Records from the Internet Address table display in the Contact Information section if they have a Type that begins with email or www. Popular social media labels are applied to web (www) addresses that contain facebook.com, twitter.com, or linkedin.com. If an email address is shown, and your device supports it, you can tap or click the email address to launch your email application and send a message to the constituent.

Note: The Summary page can be customized to display different address, phone number, and internet address records, change labels, or remove the Contact Information section completely from the page.

# Correspondence

In Millennium Drive, a constituent's correspondence records display on the Touch Points page.

The system determines what correspondence records to display on the Touch Points timeline and in the Touch Points list based on the value of the Major Gift Display field in the Correspondence Type (correspondence\_type) lookup table and the value of the Major Gift Display field in the Correspondence Name (correspondence\_name) lookup table. A correspondence record will display only if the Major Gift Display field is set to 'Y' for *both*.

Use the following chart to understand how the system will determine when to place a correspondence record on the **Touch Points** page.

| Major Gift Display field for | Major Gift Display field for | Show record on Touch Points? |
|------------------------------|------------------------------|------------------------------|
| Correspondence Type          | Correspondence Name          |                              |
| Υ                            | Υ                            | Yes                          |
| Y                            | Ν                            | No                           |
| Ν                            | Y                            | No                           |
| Ν                            | Ν                            | No                           |

Tip: Simply set the Major Gift Display field on a Correspondence Type lookup table entry to 'N' to prevent all correspondence records with that Type, regardless of Name, from displaying on the Touch Points page.

A correspondence record's **Response** determines its placement on the timeline and in the list. The **Sent Date** is used if a correspondence record has no **Response Date** or when the **Response Date** is earlier than the **Sent Date**. If a correspondence has no **Sent Date** and no **Response Date**, then the date that the correspondence record was created in the database will determine placement.

# Education

In Millennium Drive, education records display on the **Education** page. Attributes that link to an education record are labeled as **Involvement**. An education record will be highlighted if the **Institution** is your organization's home institution.

### Home institution

One entry in the Institutions (**institutions**) lookup table can be designated as the home institution. Home institution is a system option, It is set on Millennium **System Settings** form by a Millennium system administrator or the database administrator. For instructions on how to designate an institution as the home institution, see Setting the Home Institution in the *Procedures* chapter of this guide.

# Employment

In Millennium Drive, employment (jobs) records display on the **Employment** page. Jobs are classified as current or past. The constituent's primary job is indicated by a star.

Employment information includes the name of the **Firm** (employer). If the employer is a constituent, tap or click on the name to make the employer the next selected constituent. Business contact information for the constituent and employer matching policies are also shown.

#### Jobs status

Employment records are considered to be current or past based on **Status**. **Status** is controlled by the Jobs Status (**jobsstatus**) lookup table. If a record has a **Status** code of 'act' (for Active), then it is current. All other job statuses are past.

#### **Primary job**

If a constituent has more than one active job, it may be useful to indicate which one is the primary job. In Millennium Drive, star will indicate which employment record is the primary one. In Millennium. flag a record as Primary by selecting the **Primary** check box on the form when inserting or updating the employment record.

**Note:** By default, the **Primary** check box (**jobsprimry**) is not available on the standard Millennium employment display and maintenance forms. A Millennium system administrator or the database administrator will need to use the Custom Display Designer in Community Brands Millennium to add this field to the forms.

### **Contact information**

Employee contact information displays only if an address is linked to an employment row. Contact information includes the first line of the address, the city, state, and zip code. Phone, fax, and alternate phone numbers, with restrictions (if any) from this linked address record are listed. Records from the **Phone Numbers** table, and restrictions (if any), that *link to the address* are also listed. These records can be email and internet addresses that are stored in the **Phone Numbers** table. Records from the Internet Address table do not display on the **Employment** page.

## Matching

indicates that the employer is a matching company. The employer's matching policy is also displayed.
 indicates that the employer is not a matching company.

#### Matching policy

The matching ratios and the minimum/maximum matching amounts from the employer's Basic Data record comprise the matching policy. In Millennium Drive, the matching ratios are shown as percentages instead of ratios. For examples, a ratio of 2.0 (two to one) displays as 200%. A 1.0 (one to one) ratio displays as 100%, and a 0.5 (half to one) ratio displays as 50%.

# **Events and Activities**

In Millennium Drive, Events that a constituent has attended or will attend display on the **Touch Points** page.

An event will display on the **Touch Points** page only if the constituent has at least one activity attendance record for the event.

Both the Start Date and the End Date for the Event determine placement on the Touch Points timeline and in the list. If an event has no Start Date, then placement is determined by the event's End Date. If an event has no Start Date and no End Date, then placement is determined by the date that the first event *activity attendance* record for the constituent was created in the database.

Each event in the **Touch Points** list can expand to show details about the event and details about all of the event's activities that the constituent attended.

# Gifts

In Millennium Drive, a constituent's gift transactions display on the Touch Points page.

The system determines what gifts to display on the **Touch Points** timeline and in the **Touch Points** list based on the value of the **Major Gift Display** field in the Gift Types (**gift\_types**) lookup table. A gift will display only if the **Major Gift Display** field is set to 'Y'.

The Effective Date for the gift determines its placement on the timeline and in the list.

#### **Gift details**

For all giving transactions, the total gift amount shown is the Total as it is displayed in the Millennium gift display.

Here is an example of the Total as it is displayed in Millennium:

| Giving Detail                                                                                  |                     |                                    |                         |  |
|------------------------------------------------------------------------------------------------|---------------------|------------------------------------|-------------------------|--|
| Gift Transaction<br>Effective:<br>Solicitation:                                                | Nov 13, 2012        | Total:<br>Tender:<br>Batch Number: | \$50.00<br>Cash<br>Open |  |
| Campaign:<br>Campaign Year:<br>Purpose:                                                        |                     | Amount:                            | <b>\$12</b> .50         |  |
| Trans #:<br>Comment:                                                                           | 118                 | Account #:                         |                         |  |
| Campaign:<br>Campaign Year:<br>Purpose:                                                        | Annual Fund<br>2014 | Amount:                            | \$12.50                 |  |
| Trans #:<br>Comment:                                                                           | 119                 | Account #:                         |                         |  |
| Joint with: <u>Mrs. Kathy F. Shur</u><br>% Split: 50.0%<br>In Honor of <u>Mrs. Michaele Ja</u> | <u>e</u><br>mes     | Amount:                            | \$25.00                 |  |

For pledge payments, write-offs, and bequests that pay down an expectancy, both the date and total amount of the original pledge or expectancy transaction are shown.

All types of pledges and expectancies will show the total payments that have been made toward the pledge or expectancy, the total amount of write-offs, total credits and balance due.

If a giving transaction has multiple allocations, details about the gift will show only the first two allocations. If there are more than two, then the word "more" will indicate that a transaction has more than two allocations.

# **My Prospects**

Information about a user's active prospects displays in the My Prospects section on the Dashboard landing page and on the Active Prospects page.

In the **My Prospects** section on the Dashboard landing page, cultivation statistics about the user's active prospects are displayed in chart form. This chart shows the number of active prospects that are at each rating cultivation stage.

The Active Prospects page, lists active prospects in a Summary or in a Details view. Filters can be applied to this list to show active prospects by:

- presence or absence of an open proposal
- cultivation stage
- rating campaign
- geographical location

#### Active prospect relationships

A prospect is counted in the cultivation statistics chart on the **Dashboard** view landing page, and is listed on the **Active Prospects** page only if the following relationship exists:

- The Rel Whose ID number is the ID number for the user who is logged onto Millennium Drive.
- The Rel Is A relationship type has a Prospect Management Role of Prospect (in the lookup table).
- The relationship has no End date, or it has an End date that is in the future.

#### **Contact information**

Every active prospect should have a preferred address. The city, state, and the phone number from the preferred address are shown on the **Active Prospects** page, and the active prospects can be filtered by the preferred address city and state.

An email address is shown if a preferred email exists in either the Internet Address or the Phone Number tables.

#### Ratings

An active prospect must have a ratings row in order to be included on the Dashboard landing page cultivation statistics chart.

An active prospect can have multiple active rating rows, with different cultivation stages for different campaigns. This prospect will be counted more than once in the cultivation statistics chart, but this prospect will be listed only once in the **Active Prospects** page.

An active prospect will be listed on the Active Prospects page even if he or she does not have an active ratings record (unless, of course, the user has applied a cultivation filter to the list).

## Tracking

Every active prospect should have a Tracking record, and the **Capacity** to give should be included in the record if it is known. The Total Capacity is one of the pieces of information that is shown on the **Active Prospects** page, and the prospects can be sorted by the Total Capacity amount.

#### Proposals

The number of open proposals for an active prospect (if he or she has one or more open proposals) is shown on the Active Prospects page. A proposal is open if it does not have a Funded Date and it does not have a Funded Amount.

# **Proposals and Planned Giving**

In Millennium Drive, proposals and planned gifts are classified as Open, Funded, or Declined based on the following values for Funded Amount and Funded Date:

| Classification | Funded Amount    | Funded Date            |
|----------------|------------------|------------------------|
| Open           | \$0              | blank or NULL          |
| Funded         | greater than \$0 | not blank and not NULL |
| Declined       | \$0              | not blank and not NULL |

View both Proposals and planned gifts on the **Constituents** view **Proposals** page. Open proposals for an individual constituent are shown on the **Constituents** view **Summary** page. In the **Open Proposals** section on the **Dashboard** landing page, view open proposals that have been presented to the user's active prospects.

Proposals and planned gifts are primarily identified by **Purpose**. On the **Proposals** page, additional information such as **Campaign** and **Campaign Year**, and the **Rated**, **Asked**, and **Funded** dates and amounts are also shown on the **Proposals** page.

Update the **Rated**, **Asked**, and **Funded** dates and amounts in Millennium as a proposal or planned gift moves from one status or phase to the next. This insures that closed (funded or declined) proposals will

not in the Open Proposals section on the Dashboard landing page, and that the proposals and planned gifts that are shown on the Proposals page can be grouped into the correct status and phase.

#### Open Proposals on the Dashboard Landing Page

Proposals are listed in the Open Proposals section on the landing page if the following conditions are met:

- The proposal owner has an active constituent relationship where the Rel Whose ID number is the ID number for the user who is signed in to Millennium Drive, the Rel Is A relationship type has a Prospect Management Role of Prospect (in the lookup table), and the relationship has no End date or the End date is in the future.
- The proposal is not funded and it is not declined.

#### Proposals and Planned Giving on the Constituents Proposals Page

On the **Proposals** page, proposals and planned gifts are grouped as **Open**, **Funded**, or **Declined**. Open proposals can be either in a Rated or in an Asked phase.

The following icons identify the status or phase of a proposal or planned gift.

(Indicates that an open proposal or planned gift is in the Rated phase. The dollar amount shown is the Rated Amount.

A indicates that an open proposal or planned gift has moved into the Asked phase. The dollar amount shown is the Asked Amount.

E indicates a funded proposal or planned gift. Both the Funded Amount and the Asked Amount are shown.

indicates a declined proposal or planned gift. The dollar amount shown is the Asked Amount. If there wasn't an asked amount, then the Rated Amount is shown instead.

Active relationships that link to a proposal or planned gift are shown after the proposal or planned gift details. (Recall that an *active* relationship is a relationship with no End date, or has an End date in the future.) In a constituent relationship, tapping or clicking the related constituent's name will make that constituent the next selected constituent.

#### Proposals on the Constituents Summary Page

The **Summary** page shows the open proposals and active relationships that link to them. These are the same open proposals and relationships that are shown on the constituent's **Proposals** page. In a constituent relationship, tapping or clicking the related constituent's name makes that constituent the next selected constituent.

.....

**Note:** The **Summary** page can be customized to remove all open proposals from the page. However, it cannot be customized to limit or expand what proposals and linked relationships are shown.

#### **Downloading Attachments**

Any documents associated with the proposal can be downloaded by using the Attachment link at the bottom of the gift or proposal summary.

# **Relationships**

Relationships display on the following Constituents view pages:

- Relations & Circles
- Proposals
- Summary

In addition, relationships are used to determine who are the user's active prospects. This information is used on the Millennium Drive **Dashboard** view when:

- displaying open proposals on the landing page
- counting prospects in the cultivation statistics chart on the landing page
- listing prospects on the My Prospects page

#### Active vs. Inactive Relationships

The **Begin** and **End** dates on a relationship determine if it is active or inactive. Use the following chart to understand how the system will determine if a relationship is active or inactive.

| Begin Date Value | End Date Value | Active or Inactive Relationship |
|------------------|----------------|---------------------------------|
| blank or null    | blank or null  | Active                          |
| blank or null    | in the past    | Inactive                        |

| Begin Date Value | End Date Value | Active or Inactive Relationship |
|------------------|----------------|---------------------------------|
| blank or null    | in the future  | Active                          |
| in the past      | blank or null  | Active                          |
| in the past      | in the past    | Inactive                        |
| in the past      | in the future  | Active                          |
| in the future    | blank or null  | Inactive                        |
| in the future    | in the past    | Inactive                        |
| in the future    | in the future  | Inactive                        |

#### **Relationship types**

The Is A and the Whose relationship type values are controlled by the relationships lookup table.

#### **Group Information**

Entering relationship types into the lookup table with **Group** information insures that relationships on the **Relations & Circles** page can be meaningfully grouped, sorted, and filtered. Some examples of groups to assign to relationship types are Family, Employment, Business and Professional, and Prospect Tracking.

#### Example:

This example highlights the Group field on a relationships lookup table data update form:

| Re | elationships                                                                                   |                      |                           |                            |  |
|----|------------------------------------------------------------------------------------------------|----------------------|---------------------------|----------------------------|--|
|    |                                                                                                | Update               | Delete Cancel             |                            |  |
|    | <u>V</u> alue:                                                                                 | Prospect Manager     |                           |                            |  |
|    | <u>C</u> ode:                                                                                  | pm                   | Prospect Management Role: | Prospect Manager 🗸 🗸       |  |
|    | <u>G</u> roup:                                                                                 | Prospect Tracking 🗸  | Active?:                  | <b>v</b>                   |  |
| Ì  | Major Gift Display:                                                                            |                      | eDirectory:               |                            |  |
|    | Access:                                                                                        | ABCDEFGHIJKLMNOPQRST | <u>A</u> ccess:           | abcdefghijklmnopqrstuvwxyz |  |
|    | Maintenance:                                                                                   | ABCDEFGHIJKLMNOPQRST | Maintenance:              | abcdefghijklmnopqrstuvwxyz |  |
|    | Amount 1:                                                                                      | 0.00                 | <u>A</u> mount 2:         | 0.00                       |  |
|    | Comment:                                                                                       |                      |                           |                            |  |
|    |                                                                                                |                      |                           | < >                        |  |
|    | Update Delete Cancel<br>Warning!! Deleting Lookups May Take a Long Time. Proceed with Caution. |                      |                           |                            |  |

#### **Prospect Management Role Information**

In Millennium Drive, the Is A and Whose relationship type Prospect Management Role field is used to determine if the constituent is a user's prospect. A constituent is a prospect if he or she has a relationship with the user, where the Is A relationship type for the constituent has a Prospect Management Role of Prospect.

The **Prospect Management Role** field is also used to determine who are a constituent's prospect managers. A user is a prospect manager for a constituent if the constituent has a relationship with the user where the **Whose** relationship type for the constituent has a **Prospect Management Role** of Prospect Manager. Note that a constituent can have multiple prospect managers.

#### Example:

This example highlights the **Prospect Management Role** field on a relationships update form. If a relationship is created between a constituent and the user where the constituent's **Is A** is equal to Major Gift Prospect, then the constituent will be one of the user's active prospects (if the relationship **End** date is blank or in the future).

| Relationships                                                                                                    |                      |                           |                            |
|----------------------------------------------------------------------------------------------------|----------------------|---------------------------|----------------------------|
|                                                                                                    | Update               | Delete Cancel             |                            |
| Value:                                                                                                    | Major Gift Prospect  |                           |                            |
| <u>C</u> ode:                                                                                                    | pmg                  | Prospect Management Role: | Prospect V                 |
| <u>G</u> roup:                                                                                                    | ×                    | Active?:                  | $\checkmark$               |
| Major Gift Display:                                                                                                    |                      | eDirectory:               |                            |
| Access:                                                                                                    | ABCDEFGHIJKLMNOPQRST | Access:                   | abcdefghijklmnopqrstuvwxyz |
| Maintenance:                                                                                                    | ABCDEFGHIJKLMNOPQRS1 | Maintenance:              | abcdefghijklmnopqrstuvwxyz |
| Amount 1:                                                                                                    | 0.00                 | Amount 2:                 | 0.00                       |
| Comment:                                                                                                    |                      |                           |                            |
|                                                                                                    |                      |                           |                            |
|                                                                                                    |                      |                           |                            |
|                                                                                                    |                      |                           |                            |
| Update         Delete         Cancel           Warning!!! Deleting Lookups May Take a Long Time. Proceed with Caution. |                      |                           |                            |

#### **Relationships on the Relations & Circles Page**

On the **Relations & Circles** page, relationships are grouped and sorted by the **Is A Group** (relisagrp) assignment. If an **Is A** relationship type has not been assigned to an **Is A Group**, then relationships with that type will be placed at the beginning of the display. The relationships can also be filtered by this **Is A Group** assignment.

• indicates that a relationship is active and <sup>O</sup> indicates that a relationship is inactive. The user can apply the Active | Inactive filter to show only active or only inactive relationships.

In a constituent relationship, tapping or clicking the related constituent's name will make that constituent the next selected constituent.

### **Relationships on the Proposals Page**

On the **Proposals** page, the active constituent and non-constituent relationships that link to a proposal or planned gift will display after the proposal and planned gift details. In a constituent relationship, tapping or clicking the related constituent's name will make that constituent the next selected constituent.

## **Relationships on the Constituents Summary Page**

Prospect managers for a constituent are listed in the **Details** section on the **Summary** page. On the standard layout, a manager is listed if the following conditions are met:

- The relationship is a constituent relationship.
- The prospect manager has a preferred name.
- On the constituent's side of the relationship, the Whose relationship type has a Prospect Management Role of Prospect Manager (in the lookup table).
- The relationship is active.

Note: The Summary page can be customized so that different relationships will show in the Details section, or to remove the prospect managers list from the page.

# **Summaries**

Giving information on the standard layout for the **Constituents** view **Summary** page are records from the Millennium **Summaries** (memories) data table. Summary records display on the standard layout if they have the following **Name** codes (from the memory\_names lookup table):

- abila1 Total Giving
- abila2 Consecutive Years Giving
- abila3 Largest Gift
- abila4 Total Giving Year to Date

Note: If your organization wants to display different summary records, the Summary page can be customized to do so.

There are three standard numeric **Summary** utility definitions used to create the abila1, abila3, and abila4 summary records:

- Largest Gift Abila3
- Total Giving Abila1
- Total Giving Year to Date Abila4

These definitions can be modified to reflect your organization's business needs. However, the memory name for each definition must remain abila1, abila3, or abila4.

There is also a standard **Years** utility definition to use to create abila2 Consecutive Years Giving summary records. If a **Years** utility definition is already defined at your organization, Community Brands will not overwrite it! But, Consecutive Years Giving will only display on the **Summary** page if either the existing **Years** utility definition is edited to point **Consecutive Years** to the abila2 memory name, or the **Summary** page is customized to display your organization's existing Consecutive Years Giving summary records.

Four standard reports in the Millennium Financial Reports library run the Summaries or the Years utility to create the abila1, abila2, abila3, and abila4 summary records:

- Total Giving Abila1
- Consecutive Years Giving Abila2
- Largest Gift Abila3
- Total Giving Year to Date Abila4

These standard reports can be modified to change the constituent selection and the Totals criteria to reflect your organization's business needs.

When Millennium is installed, the standard Name codes (in the memory\_names lookup table), Summary and Years utility definitions, and the four reports in the Financial Reports library will be added to the Millennium system. To insure that the **Summary** page for a constituent will include giving information "out of the box", perform the following tasks after installing Millennium Drive:

1. At the Web Server (IIS) computer, launch the Assign Summaries utility (X:\inetpub\wwwroot\mill\tools\AssignSummaryDefinition.exe) and the Set Years Parameters utility (X:\inetpub\wwwroot\mill\tools\SetYearsParameters.exe) to review the abila1, abila2, abila3, abila4 standard Summary and Years utility definitions. Edit as necessary.

- 2. Sign in to Millennium to review the constituent selection and Totals criteria for each of the standard abila financial reports. Edit as necessary.
- 3. Run the standard financial reports to create the abila1, abila2, abila3, and abila4 summary records.

# **Tasks and Actions**

Tasks data is shown on several Millennium Drive pages. Most pages contain the following information:

- task start day and time
- for tasks linked to actions, the name of the target of the task
- the task type
- the subject
- location

On the Dashboard landing page and on the Tasks page, upcoming tasks are grouped by the task start date, and may display a <sup>1</sup> priority indicator to show that they have a High priority. Filters can be applied so that only high priority tasks are shown.

#### Tasks data

Tasks data displays in the following places:

- The Tasks section on the Dashboard landing page
- The Dashboard Tasks page
- The Constituents Touch Points page

The following sections describe the data available for tasks.

#### Dates

Start dates and times are important! In the Tasks section on the Dashboard landing page, and on the Tasks page, upcoming tasks are grouped by start date and time. Tasks can be overdue, due today, due this week, due next week, or due in the future.

Start dates and times are needed in order to properly place tasks on the calendar views. Start dates and times are also used to properly place tasks on the Touch Points timeline and in the Touch Points list. A task's end/due date and time should be later than its start date and time.

Note that all-day tasks are considered to have a start time of 12:00am on the date specified, and an end time of 12:00am the following day.

#### **Task Priority**

Task Priority is controlled by the **priority** lookup table. To use the Millennium Drive **Priority** task filter and see the high priority indicator, then use the standard Millennium priority table **Code** for High, which is '2', for high priority tasks.

#### Linking new Tasks to existing actions

New tasks can be added and linked to existing, *incomplete*, actions. When linking new tasks to existing actions, verify in Millennium that those actions still have blank (or null) **Completed On** dates.

**Note:** The system automatically populates a linked action's **Completed On** date when the last task linked to it is marked as complete! This system behavior will occur when a task is marked complete in Millennium or in Millennium Drive.

#### Tasks on the Touch Points page

The system determines what tasks to display on the **Touch Points** timeline and in the **Touch Points** list based on the value of the **Major Gift Display** field in the **Task Types** (tasks\_type) lookup table. A task displays only if the **Major Gift Display** field for the **Task Type** is set to 'Y'.

Placement on the **Touch Points** timeline and in the **Touch Points** list is determined by both the **Start** and **End/Due** dates. If a task takes place over multiple days, the tick on the timeline will span those multiple days.

For tasks that do not have both a Start Date and an End/Due Date, then the Completed Date determines placement. If the task does not have a Completed Date, then only the End/Due Date determines placement. If a task does not have an End/Due Date, then only the Start Date determines placement. If a task has no Start Date, and no End/Due Date, and no Completed Date, then the date that the task was created in the database will determine placement.

A task in the Touch Points list can expand to show details about the actions that are linked to it.
## Actions data

A constituent's actions also display on the **Touch Points** page. The system determines what actions to display based on the value of the **Major Gift Display** field in the **Action Type** (action\_type) lookup table. An action displays only if the **Major Gift Display** field for the **Action Type** is set to 'Y'.

Placement on the Touch Points timeline and in the Touch Points list is determined by the Completed On date or the Due On date. If an action is marked as complete, then the Completed On date determines placemen. If an action is still in progress, then the Due On date determines placement. If an action has no Completed On date and has no Due On date, then the date that the action was created in the database determines placement

An action in the Touch Points list can expand to show details about all of the tasks that are linked to it.

# **Chapter 5: Procedures**

The following procedures provide instructions for performing tasks in Millennium Drive, for configuring Millennium data for optimal display in Millennium Drive, and for configuring Millennium system options that are used by Millennium Drive.

#### **Millennium Drive Tasks**

- Entering Data in Insert and Update Forms
- Searching for a Constituent
- Refreshing Constituent Data
- Adding a Task
- Editing a Task
- Adding a Planned Gift
- Adding a Proposal
- Editing Planned Giving and Proposals
- Applying a Date Filter to Touch Points
- Applying a Touch Points Type Filter
- Viewing Upcoming Tasks on the Touch Points Page

#### **Configuring Millennium Data and System Options**

- Display Actions on the Touch Points Page
- Display Attributes on the Touch Points Page
- Display Correspondence on the Touch Points Page
- Display Events on the Touch Points Page
- Display Giving on the Touch Points Page
- Display Tasks on the Touch Points Page

- Publishing Reports for Millennium Drive
- Setting the Home Institution

# **Entering Data in Insert and Update Forms**

# When entering data on insert and update forms in Millennium Drive, it is important to remember the following:

- In most of the fields, it is necessary to tap or click *in* the field before information can be entered or changed.
- Some fields list the available values from which the user can choose. Tap or click in the field and then select the correct choice.
- **III** denotes a date field. Tap or click in the date field, and then enter a date or select a date from the calendar.
- Or denotes a time field. Tap or click in the time field, and then enter a time. It is not necessary to add AM/PM. Hours between 7 and 11 default to AM. Hours between 12 and 6 default to PM.
- Add or change information in free-text fields by tapping or clicking in the field and then entering the information.
- A check box denotes a flag field. Select the check box to set the field value to Yes or On, or to activate additional form functionality. Clear the check box to set the field value to No or Off, or to deactivate additional form functionality.

## Searching for a Constituent

#### To locate a constituent in Millennium Drive:

- 1. On a mobile device, the user might need to tap or click on the Search button Q to display the search box.
- 2. Enter the ID number or the email address, or one or more letters from the name into the search box.
  - Wild cards ( \_ and % ) are supported when searching by email address or by name. Wild cards are not supported when searching by ID number.
  - The user can format a name search in the same way as it is formatted in Millennium (Last Name\First Name<space>Middle), but it is not necessary.

- If the user uses 'free formatting' and includes more than one name term, he or she must enter a space between each name term. For example: enter Jeff Shure, not JeffShure.
- 3. Tap or click the Search button  $\mathbf{Q}$ .
- 4. If more than one name matches the search criteria, a list of matching names will be displayed.
  (Deceased constituents -- or Disbanded, in the case of organizations -- will display with the symbol "
  (D)" after the name.) Select the correct constituent from the search results list.
  If more than 20 matches are found, the user might need to click on the Show More link in the search results list to locate the correct name.
- 5. To view the timeline, click the arrow in the Charts section.

**Note:** When performing a constituent search from a page in either the **Dashboard** view or **Reports** view, Millennium Drive will switch to the **Constituents** view and display the constituent's **Summary** page.

# **Refreshing Constituent Data**

In the Millennium Drive **Constituents** view, the name, photo, title bar, constituent type, city and state, and ID number for the currently selected constituent display above the navigation menu.

When viewing constituent data on any one of the pages (Summary, Proposals, Touch Points, Giving, Relations & Circles, Education, or Employment), click on the constituent's name to refresh the view.

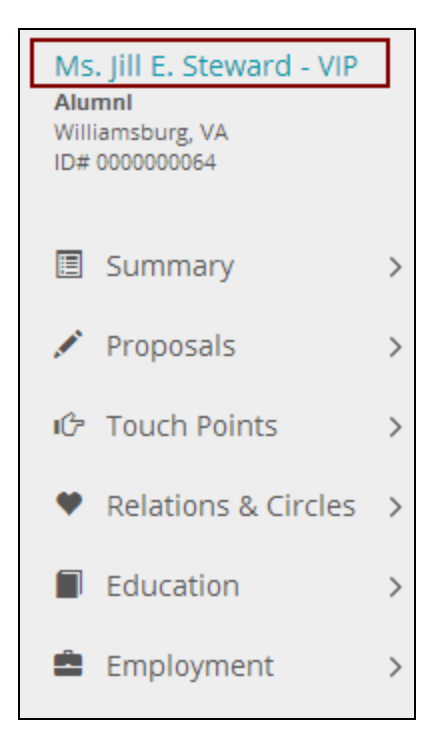

## Adding a Task

Review the Searching for a Constituent and the Entering Data in Insert and Update Forms procedures in this chapter before you begin.

#### To add a new task in Millennium Drive:

- 1. It the task will be linked to an action, use the **Search Constituents** feature to locate a constituent for the action (the 'target' of the new task).
- 2. Navigate to the Tasks section on the Dashboard landing page or to the Tasks page.
- 3. Tap or click Add to open the Insert Task form.
- To link the task to an existing action, choose the action from the Actions list box.
   Note: If the action that is not listed, sign in to Millennium to verify that it is has not been marked complete.
- 6. To link the task to a new action, tap or click the Add Action button.

7. Complete the Add Action section of the form.

**Note:** Select the **Link to spouse** check box to tell the system to also create a new identical linked action record for the constituent's spouse. This check box is only visible if the constituent has a spouse relationship in Millennium.

- 8. If the task is not linked to an action, then do not complete Step 5 or Step 6.
- The Assigned To field is a Constituent Search feature. The Assigned To name defaults to the constituent who is associated with the user name, but the task can be assigned to another constituent. To assign the task to another constituent, enter the search criteria in the box and click Q to locate him or her.
- 10. Complete the rest of the Tasks section of the form as wanted.

#### Notes:

- Select the Complete check box to mark both the task and the action that it is linked to as complete.
   If the Complete check box is selected, the Completed date field displays, and the value defaults to today's date. Edit the date if necessary.
- If one of the predefined Duration time spans (such as 1 hour) is selected, the system will automatically set the End date and End time to match the selection.
- If one of the predefined Reminder time spans (such as 30 minutes) is selected, the system will
  automatically set the Remind date and Remind time to match the selection.
- 11. Tap or click **Save**. The system will add the new task (and the new action if the task was linked to a new action) in Millennium, and close the form.

## **Editing a Task**

Review the Entering Data in Insert and Update Forms procedure in this chapter before you begin.

#### To edit a Task in Millennium Drive:

- 1. To edit an upcoming task, navigate to either in the Tasks section on the Dashboard landing page or to the Tasks page.
- 2. To edit a task that has been marked complete, navigate to the Tasks page (only) and click Completed.
- 3. Locate the task in the list.
- 4. Click the Edit link to open the Edit Task form.

5. Make the necessary changes.

#### Notes:

- Select the Complete check box to mark the task and the action that it is linked to as complete. If the Complete check box is selected, the Completed date field displays, and the value defaults to today's date. Edit the date if necessary.
- If the Duration is set to a predefined time span (such as 1 hour), then the End date and time fields have been set to match the predefined time span, and they not shown on the form. When a Duration of Other is selected, the End date and time fields display so that they can be edited.
- If Reminder is set to a predefined time span (such as 30 minutes), then the Remind date and time fields have been set to match the predefined time span, and they are not shown on the form.
   When a Reminder of Other is selected, the Remind date and time fields display so that they can be edited.
- 6. Tap or click **Save** to save the changes and close the form.

Note: The Action, Action For and Assigned To fields can not be changed on the Edit Task form.

# Adding a Planned Gift

To add a Planned Gift for a constituent, use the following steps:

- 1. Go to Constituents>Proposals.
- 2. Click the Add button in the Planned Gift section. The Insert Planned Gift form opens.
- 3. Enter the information in the fields as needed.
- 4. Click Save to save the planned gift.

## **Adding a Proposal**

#### To add a Proposal for a constituent, use the following steps:

- 1. Go to Constituents>Proposals.
- 2. Click the Add button in the Proposals section. The Add Proposal form opens.
- 3. Enter the information in the fields as needed.
- 4. Click Save to save the proposal.

# **Editing a Planned Gift or Proposal**

Use the Edit button next to a planned gift or proposal entry to open the edit form for the record. You can update the information in the form and save it.

### To edit a Planned Gift for a constituent, use the following steps:

- 1. Go to Constituents>Proposals.
- 2. Click the Edit button next to the Planned Gift you want to update. The Edit Planned Gift form opens.
- 3. Edit the information in the fields as needed.
- 4. Click Save to save the planned gift.

## To edit a Proposal for a constituent, use the following steps:

- 1. Go to Constituents>Proposals.
- 2. Click the Edit button next to the Proposal you want to update. The Edit Proposal form opens.
- 3. Edit the information in the form as needed.
- 4. Click Save to save the proposal.

# Applying a Date Filter to Touch Points

Use the date range buttons to filter the timeline and the list by a predefined or a custom date range. The following date range filters are available: Lifetime, 1 month, 1 year, 18 months, 3 years, 5 years, and Custom. The starting date for the Lifetime filter is the date of the constituent's first interaction with the organization.

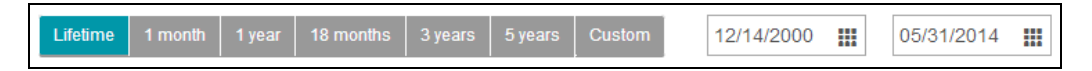

- 1. To filter the timeline and list by a custom date range:
  - a. Tap or click Custom.
  - b. Tap or click in the start date field and then enter a date or select a date from the calendar.
  - c. Tap or click in the end date field and then enter a date or select a date from the calendar.
- 2. To view touches for one day only, use the Custom filter, and select or enter the same date in both the start and the end date fields.

- 3. To view only future touches, use the **Custom** filter, and select or enter future dates in both the start and the end date fields.
- 4. To view the timeline, click the arrow in the Charts section.

#### Note:

Touches are placed on the **Touch Points** timeline and in the **Touch Points** list based on dates. The following chart shows what dates are used to place touches on the timeline and in the list.

| Touch Type     | Date Field(s)                                                 |
|----------------|---------------------------------------------------------------|
| Actions        | Completed Date                                                |
| Attributes     | Start Date                                                    |
| Correspondence | Response Date (Sent Date will be used if the Response Date is |
|                | earlier than the Sent Date)                                   |
| Events         | Both Start Date and End Date                                  |
| Giving         | Effective Date                                                |
| Tasks          | Both Start Date and Due Date                                  |

If a date is missing from a touch record, the system does consider other dates in the record when placing it on the timeline and in the list. For details about the other dates that are considered, review the *Attributes Data, Correspondence Data, Events Data, Giving Data, and Tasks and Actions Data* sections in the Data in Millennium Drive chapter in this guide.

# Applying a Touch Points Type Filter

Use the Touch Points type filters to limit which touches are shown in the Touch Points timeline and Touch Points list.

Type filter buttons are toggles. If a button is blue, tap or click on it to remove that type of touch from the timeline and the list. If a button is gray, then tap or click on it to add that touch type to the timeline and the list.

In this example, no type filters are applied. This means that all touches that meet the date range filter criteria will be shown:

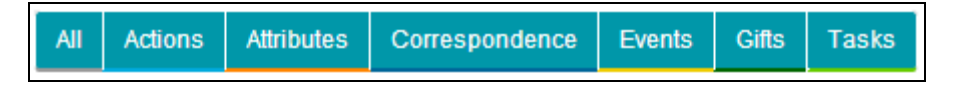

In this example, only Giving that meet the date range filter criteria will be shown:

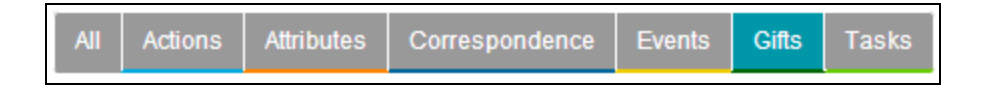

#### To show only one type of touch for a constituent (for example, show only Giving):

- 1. Tap or click the All filter until it is gray. This clears all touch points from the timeline and list.
- 2. Tap or click the Giving filter to show gifts. The filter button is blue when it is selected.
- 3. Tap or click a date range filter to specify the gifts to show in the timeline and list.

To view the timeline, click the arrow in the Charts section.

Note: The filters shown reflect the available data in Millennium. If a table has been removed in the Millennium Table Options, the filter for the data in that table will not appear in the Touch Points page.

# Viewing Upcoming Tasks on the Touch Points Page

Review the Search Constituents, Applying a Date Filter to Touch Points, and Applying a Type Filter to Touch Points procedures in this chapter before you begin.

Follow this procedure to view upcoming tasks that are not overdue. Overdue tasks can be viewed in the **Tasks** section on the **Dashboard View** landing page.

#### To view upcoming tasks on the Touch Points page:

- 1. Use the Search Constituents feature to locate the constituent who is linked to the user's Millennium user name.
- 2. Click the Constituents tab in the header, and click the Touch Points navigation menu item.
- 3. Apply the Tasks filter only to the Touch Points timeline and list.
- 4. Click the Custom date filter button.
- 5. Enter or select start and end dates that are either Today, or in the future.
- 6. To view the timeline, click the arrow in the Charts section.

Tip: Expand a task in the Touch Points list to see details about the actions that are linked to it.

# Display Actions on the Touch Points Page

This procedure is performed in Millennium.

The value of a **Major Gift Display** field in lookup tables determines what data records to display on the **Touch Points** timeline and in the **Touch Points** list (except for Events). An action displays on **Touch Points** only if the **Major Gift Display** field for the **Action Type** is set to 'Y'

- 1. Determine what action types to display on the Touch Points page.
- 2. Sign in to Millennium as a user with permissions to the lookup tables.
- 3. Access the Action Type lookup table by using Millennium Explorer, Tools > Profile Lookups > Lookup Tables, and select Action Type from the list of lookup tables.
- 4. For each type of action that will be displayed on the Touch Points page:
  - a. Point to the Edit button 🗏 to the left of the name and click Update/Delete.
  - b. Select the Major Gift Display check box.
  - c. Click Update.
- 5. To view the timeline, click the arrow in the Charts section.

**Note:** Select the **Major Gift Display** check box on the insert form when inserting a new Action Type lookup table entry so that the actions that are assigned to the new type will display on the **Touch Points** page.

## **Display Attributes on the Touch Points Page**

This procedure is performed in Millennium.

The value of a Major Gift Display field in lookup tables determines what data records to display on the Touch Points timeline and in the Touch Points list (except for Events). An attribute displays on the Touch Points page only if the Major Gift Display field for the Attribute Type is set to 'Y'

- 1. Determine what attributes to display on the Touch Points page.
- 2. Sign in to Millennium as a user with permissions to the lookup tables.
- Access the Attribute Types lookup table by using Millennium Explorer, Tools > Profile Lookups > Lookup Tables, and select Attribute Types from the list of lookup tables.
- 4. For each type of attribute that will be displayed on the Touch Points page:
  - a. On the Attribute Types Options form, enter the Code or Value (into the relevant box) for the Attribute Type.

- b. Click OK.
- c. Point to the Edit button and click Update/Delete.
- d. Select the Major Gift Display check box.
- e. Click Update.
- 5. To view the timeline, click the arrow in the Charts section.

**Note:** Select the **Major Gift Display** check box on the insert form when inserting a new Attribute Type lookup table entry so that the attributes that are assigned to the new type will display on the **Touch Points** page.

# **Display Correspondence on the Touch Points Page**

#### This procedure is performed in Millennium.

The value of a Major Gift Display field in lookup tables determines what data records to display on the Touch Points timeline and in the Touch Points list (except for Events).

A correspondence record displays on Touch Points only if the Major Gift Display field for *both* the Correspondence Name and the Correspondence Type are set to 'Y'.

Use the following chart to understand how the system will determine when to place a correspondence record on the **Touch Points** page.

| Major Gift Display field for | Major Gift Display field for | Show record on Touch Points? |
|------------------------------|------------------------------|------------------------------|
| Correspondence Type          | Correspondence Name          |                              |
| Υ                            | Y                            | Yes                          |
| Y                            | Ν                            | No                           |
| Ν                            | Y                            | No                           |
| Ν                            | Ν                            | No                           |

- 1. Determine what correspondence names and what correspondence types to display on the **Touch Points** page.
- 2. Sign in to Millennium as a user with permissions to the lookup tables.
- Access the Correspondence Name lookup table by using Millennium Explorer, Tools > Profile Lookups > Lookup Tables, and select Correspondence Name from the list of lookup tables.

- 4. For each correspondence name that will be displayed on the **Touch Points** page:
  - a. Point to the Edit button it to the left of the name and click Update/Delete.
  - b. Select the Major Gift Display check box.
  - c. Click Update.
- 5. Return to the list of lookup tables and select Correspondence Type from the list.
- 6. Complete Step 4 for each correspondence type that will be displayed on the Touch Points page.

#### Notes:

- Select the Major Gift Display check box on the insert form when inserting a new Correspondence Name lookup table entry so that the correspondence records that are assigned to the new name will display on the Touch Points page.
- Select the Major Gift Display check box on the insert form when inserting a new Correspondence Type lookup table entry so that the correspondence records that are assigned to the new type will display on the Touch Points page.
- To view the timeline, click the arrow in the **Charts** section.

## **Display Events on the Touch Points Page**

This procedure is performed in Millennium.

Events information displays on **Touch Points** only if the constituent has at least one activity attendance record for the event.

To display a constituent's participation in an event on the **Touch Points** page, assign at least one of the event's activities to the constituent. Do this when adding the constituent as an event guest during the Express Registration process, or after the constituent has been already been registered to attend the event.

## **Display Giving on the Touch Points Page**

This procedure is performed in Millennium.

The value of a Major Gift Display field in lookup tables determines what data records to display on the Touch Points timeline and in the Touch Points list (except for Events). A gift displays on Touch Points only if the Major Gift Display field for the Gift Type is set to 'Y'

- 1. Determine what gift types to display on the Touch Points page.
- 2. Sign in to Millennium as a user with permissions to the lookup tables.
- Access the Gift Types lookup table by using Millennium Explorer, Tools > Profile Lookups > Lookup Tables, and select Gift Types from the list of lookup tables.
- 4. For each type of gift that will be displayed on the Touch Points page:
  - a. Point to the Edit button it to the left of the name and click Update/Delete.
  - b. Select the Major Gift Display check box.
  - c. Click Update.

Tip: To view the timeline, click the arrow in the Charts section.

## **Display Tasks on the Touch Points Page**

This procedure is performed in Millennium.

The value of a Major Gift Display field in lookup tables determines what data records to display on the Touch Points timeline and in the Touch Points list (except for Events). A task displays on Touch Points only if the Major Gift Display field for the Tasks Type is set to 'Y'

- 1. Determine what task types to display on the Touch Points page.
- 2. Sign in to Millennium as a user with permissions to the lookup tables.
- Access the Tasks Type lookup table by using Millennium Explorer, Tools > Profile Lookups > Lookup Tables, and select Tasks Type from the list of lookup tables.
- 4. For each type of task that will be displayed on the Touch Points page:
  - a. Point to the Edit button it to the left of the name and click Update/Delete.
  - b. Select the Major Gift Display check box.
  - c. Click Update.

**Note:** Select the **Major Gift Display** check box on the insert form when inserting a new Tasks Type lookup table entry so that the tasks that are assigned to the new type will display on the **Touch Points** page.

# **Publishing Reports for Millennium Drive**

#### This procedure is performed in Millennium.

Any standard or custom Millennium report can be published for viewing through Millennium Drive. On a mobile device or small tablet, large reports that require horizontal scrolling or extensive vertical scrolling may not be ideal for viewing in Millennium Drive.

- 1. The Millennium system administrator or database administrator must verify that the users who will view reports in Millennium Drive have security rights to the **Drive** report group(s).
- 2. When running a report, save the report results into a **Drive** report group, in any one of the report libraries.
- 3. Set the report destination to either HTML or PDF.
- 4. To read a PDF report, a PDF viewer must be installed on the device or workstation computer.

**Note:** The **Drive** report group is a required entry in the Report Groups (**report\_groups**) lookup table. Organizations can enter additional **Drive** report group entries by using a code that begins with driv (driv2 for example). If users have the security rights, reports that are saved into any **Drive** report group can be viewed in Millennium Drive.

# **Setting the Home Institution**

This procedure is performed in Millennium.

#### To designate an institution as the home institution at your organization:

- 1. Sign in to Millennium as a Millennium system administrator or the database administrator.
- Access the System Options page by using Millennium Explorer, Tools > System Upkeep > System Options.
- 3. Click the Maintenance button located below and to the left of the System Options header to access the System Settings form.
- 4. In the Institution box, enter the value or code for your organization, and click .
- 5. If the value or code matches more than one active entry in the **Institutions** lookup table, select the correct one from the list. If the value or code does not match any active entry, then click **\*** to retry the search.
- 6. When the correct institution displays in the Institution box, click OK.

# **Chapter 6: Documentation Resources**

In addition to this user's guide, the following resources are available for Millennium Drive users, Millennium system administrators, and the database administrator.

**FAQs** - Within the Millennium Drive application, the **Help** link located in the header accesses frequently asked questions and concerns about Millennium Drive.

**Millennium Help Site** - Visit the Millennium help site at https://documentation.mip.com/Millennium/Default.htm.

**Millennium Drive Installation Guide** - instructions for installing and configuring Millennium Drive to work with Millennium. Download this guide at https://kb.communitybrands.com (*KB article #30216*).

**Configurable Pages Administrator's Guide** - Certain pages in Millennium Drive are *configurable*, i.e., individual organizations can customize them to a limited extent to meet their specific business needs. Configuring these pages is highly complex, and is classified as an advanced system or database administrator task. The *Configurable Pages Administrators Guide* contains a list of which pages can be configured, and detailed instructions for doing so. Download this guide at https://kb.communitybrands.com (*KB article #30216*).

Application Settings Administrator's Guide - provides details about the editable application and log settings in the Millennium Drive Web.config file. Community Brands recommends that you do not change the settings in the Web.config file unless you are advised to do so by Customer Support or unless you are customizing the data source details and layout for the Constituents Summary page. Download this guide at https://kb.communitybrands.com (*KB article #30216*).

# **Chapter 7: System Administration**

This chapter is geared to the database administrator, network administrators, and Millennium system administrators.

## Overview

# **Configurable Pages Overview**

Most pages of the Millennium Drive application have a fixed design: they appear and behave in the same manner for all client organizations. There are, however, a several pages that can be customized to suit your organization's specific needs:

"Constituent Summary Page" (page 55)-customize the data that displays in the Constituent summary.

"Constituent Giving Page" (page 52)-customize the data that displays on the Giving page.

"Insert Task Form" (page 57)-customize the fields that are included when a new task is inserted.

"Edit Task Form" (page 59)-customize the fields that are shown and editable when a task is edited.

Add Action Form-customize the fields that are shown and editable when an action is added.

Insert Task Form–customize the fields that are included when a new planned gift is inserted.

Insert Planned Gift Form–customize the fields that are shown and editable when a planned gift is edited.

Insert Planned Gift Form-customize the fields that are included when a new proposal is inserted.

Edit Proposal Form-customize the fields that are shown and editable when a proposal is edited.

**Important!** Changes you make to configurable pages affect all users of the Millennium organization. In addition, if you choose to configure one page, the system requires a configured version of all configurable pages.

When you configure these pages, you can specify the data included in the page (choosing from existing data objects) and the page layout.

**Note:** For Millennium Drive version 2014.1 and later, customizing configurable pages is performed outside of Millennium or Millennium Drive. This task must be performed by a system or database administrator.

## **Configurable Drive Pages**

There are several steps to modify a configurable Drive page:

Modify the Drive-specific database views. The data for each configurable page is drawn from a
predefined set of data objects associated with that page. These data objects are constructed using a

- combination of the standard Millennium database views and a set of specialized database views used only by Millennium Drive. Although you cannot directly modify these data objects, you can customize their content to a certain extent by creating organization-specific versions of the Drive database views. You can only have one customized set of database views, and it must be used either by all configurable pages, or by none of them. Details on how to create customized database views can be found in "Configuring Page Data" (page 47)
- Modify the layout file for the page to be configured. The layout of each configurable page is controlled by its own specialized HTML file, located in the Millennium Drive custom\layouts folder. You can customize the layout of any configurable page for your organization by creating a tailored version of the corresponding HTML layout file and then configuring Millennium Drive to use it. Details on how to create customized layout files can be found in "Configuring Page Layouts" (page 49).
- Configure Millennium Drive to use the modified database views and page layouts. This step makes the configured pages available to Millennium Drive users. For more information see "Managing Updates to Millennium Drive" (page 62).

## **Configuring Page Data**

Each configurable page draws data from a fixed set of predefined data objects. These objects are constructed using data from the standard Millennium database views and an additional set of database views used exclusively by Drive configurable pages. The objects themselves cannot be edited; however, their contents can be customized indirectly to a certain extent by creating a modified version of this second set of views. Use the information in the following sections to create these customized views and configure Millennium Drive to use them.

## **Drive Database Views for Configurable Pages**

Important! Even if your organization does not intend to use the default Drive database views, *you should never modify them directly!* Instead, copy the original views, modify the copies, and point Drive to the modified views.

Complete the following steps to create and use custom views for your configurable pages:

- 1. Download the view generator script provided by Community Brands.
  - a. Go to https://kb.communitybrands.com and sign in to the Knowledgebase.
  - b. Locate *KB article #10716 Millennium Drive resources for Administrators* and download the script that corresponds to the database engine used at your organization.

**Note:** The sample script can be used to create the parallel views in your database, or it can be used as a reference for you to use as you create your own. There are minor differences between the views that the sample script will create, and the standard views that are currently used by Millennium Drive. These differences are noted in the KB article. After you complete **Step 4**, you can sign in to Millennium Drive to see the differences. You can edit the sample scripts or the views that they generate to remove these differences.

- 2. At the Web Server (IIS), navigate to the Millennium Drive directory and open Web.config. The default location is \inetpub\MillMGO.
- Locate the <appSettings> section and locate the <add key="UseCustomViews" value="false" /> setting. Set value="true".

If this setting is not present, then add <add key="UseCustomViews" value="true" /> to the <appSettings> section.

- Save the changes to Web.config.
   Note: After you edit and save the Web.config file, you must restart IIS, refresh the browser window, and log in again to see the changes.
- 5. Use a database query tool to create identical copies of *all* views in the Millennium database. You can use the script provided by Community Brands or create your own views that are identical to the standard views in terms of physical structure. *If you create your own views, be sure to use the same names used by the Community Brands script for the new views*. The correct names for the custom views are listed in Rules for Creating Custom Views, below.
- 6. Modify one or more of the mgox\_ views to meet your needs. If the view is used by more than one configurable page, be careful to ensure that your customizations apply correctly to all relevant pages! To ensure that the modified views work seamlessly with Drive, be careful to observe the rules listed in the following section, Rules for Creating Custom Views.
- 7. Once you are satisfied with your modifications, back up the customized views to a safe location.

You and other users who are currently viewing an affected page for a constituent must refresh it to see the changes.

## **Rules for Creating Custom Views**

When you modify your custom views, you must follow certain rules and conventions; otherwise your customizations will not work correctly:

- 1. The column names, column order, data types, and column lengths in the custom views must exactly match those in the standard views.
- 2. You must create a parallel custom view for every standard view even if you are going to modify only one or two. All the configurable pages for your organization (whether their layouts are customized or not) will use either all of the standard views or all of the custom views.
- 3. You must name the custom views as specified in this chart:

| Standard view name | Custom (parallel) view name |
|--------------------|-----------------------------|
| mgo_address        | mgox_address                |
| mgo_attribute      | mgox_attribute              |
| mgo_givingsum      | mgox_givingsum              |
| mgo_internet       | mgox_internet               |
| mgo_phone          | mgox_phone                  |
| mgo_prefname       | mgox_prefname               |
| mgo_prospsum       | mgox_prospsum               |
| mgo_summary        | mgox_summary                |
| mgo_inserttask     | mgox_inserttask             |
| mgo_edittask       | mgox_edittask               |

### Examples of view customizations:

- Adding a WHERE clause to the mgox\_attribute view to filter the attributes that display on a customizable page.
- Populating the custom fields in the mgox\_summary view with relevant data from other linked tables (including tables external to Millennium).
- Pulling calculated data into the mgox\_givingsum view from sources other than the Millennium Summaries (memories) data table.

## **Configuring Page Layouts**

This chapter gives a general discussion of the layout files for Drive configurable pages, and provides step-by-step instructions for customizing layout files to control the way data and sections are arranged

on these pages.

For each configurable page, the standard layout is controlled by an HTML file located in the relevant **custom\layouts** subfolder of the Millennium Drive directory. A layout file programmatically defines the labels, data, and sections to appear on the corresponding page. It is maintained by Community Brands and might be modified or replaced in future updates to Millennium Drive. *Your organization should not modify any standard HTML layout file*.

The technical details of the specific layout pages currently supported by Community Brands can be found in configurable pages.

## **Configuring a Page Layout**

To customize the layout for a configurable page, you will begin by creating a parallel HTML layout file in the custom\layouts subfolder, based on the standard one, and then customize the new file. The required name of the custom HTML file for each configurable view is listed in Configurable Pages.

Reminder: Do not modify the standard HTML layout file! Community Brands provides a sample customized HTML layout file for you to use, or you can create your own by using the sample as a starting point.

#### Examples of customizations that you can make include:

- removing data from the display,
- removing sections from the display,
- adding the custom columns that are available in the database views for Millennium Drive,
- rearranging the data or data sections,
- changing labels,
- changing fonts and colors and other style elements.

#### Complete the following steps to customize the layout for a configurable page:

- 1. Download and install the appropriate sample HTML layout file provided by Community Brands.
  - a. Go to https://kb.communitybrands.com and sign in to the Knowledgebase.
  - b. Locate KB article #10716 Millennium Drive resources for Administrators and download the appropriate "-x.html" file into the custom\layouts subfolder of the Millennium Drive directory on the Web Server (IIS) computer. The default location for the directory is \inetpub\MillMGO.

**Note:** Edit the sample file to control the page layout, or use it for a reference as you create your own customized HTML layout file. There may be minor differences between the page layout that the sample customized file produces, and the layout that the standard page layout file produces. These differences will be noted in the KB article, and once you complete **Step 4**, you can sign in to Millennium Drive (or refresh the affected page if you are currently viewing it) to see the differences. If necessary, you can edit the customized page layout file to remove the differences.

- 2. At the Web Server (IIS) computer, navigate to the Millennium Drive directory and open Web.config. The default location of this file is \inetpub\MillMGO.
- Locate the <appSettings> section and locate the setting <add key="UseCustomLayout<page\_ indicator>" value="false" />, where <page\_indicator> describes the page you are customizing. (See Appendix A - Millennium Drive Configurable Pages for the specific setting value for your page.) Set value="true".

If this setting is not present, then add <add key="UseCustomLayout<page\_indicator>" value="true" /> to the <appSettings> section.

- Save the changes to Web.config.
   Note: After you edit and save the Web.config file, you must restart IIS, refresh the browser window, and log in again to see the changes.
- 5. Modify the custom ("-x") layout file to meet your needs.
- 6. Once you are satisfied with your modifications, save the changes and back up the new customized layout file to a safe location.

You and other users who are currently viewing the affected page for a constituent must refresh it to see the changes.

### Returning to the Standard Page Layout

### To return to the default layout for a customized page, complete the following steps:

- 1. At the Web Server (IIS) computer, navigate to the Millennium Drive directory and open Web.config.
- Locate the <appSettings> section and locate the <add key="UseCustomLayout<page\_indicator>" value="true" /> setting. Set value="false".
- 3. Save the changes to Web.config.

Users who are currently viewing the affected page must refresh it to see the changes.

# **Constituent Giving Page**

The Millennium Drive Constituent Giving page shows a summary of a constituent's giving activity.

The standard Giving page includes the data compiled for each constituent, as defined in the Giving Summary database view:

- Total Giving
- Consecutive Years Giving
- Total Giving Year-to-Date
- Largest Gift

Additional data will be compiled if your organization has defined custom giving codes in the Giving Summary database view.

## **Page Information**

| Category         | Item                                              | More Information                                                                                                    |
|------------------|---------------------------------------------------|----------------------------------------------------------------------------------------------------|
| Data Source      | mgo_givingsum database view                       | See "Giving Summary<br>View" (page BZ) for<br>more information.                                                                                                    |
| Layout File Name | \inetpub\MillMGO\custom\layouts\giving-<br>x.html | If you set the<br>configurable pages<br>setting to true in<br><b>Web.config</b> and do not<br>have an appropriate<br>layout file for the<br>Constituent Giving<br>page, an error will be<br>displayed whenever a<br>user tries to load the<br>Constituent Giving<br>page.<br>See the following<br>section for more<br>information about<br>configuring the page<br>layout. |

## Configuring the Data and Page Layout for the Constituent Giving Page

Use the following steps to configure the page layout and data displayed on the the Constituent Giving page:

1. Open the giving-x.html file in your preferred html editor.

**Note:** To preserve the original file, make a backup copy of giving-x.html in another location before you make any changes.

2. For the Giving Summary, you can only add or delete the data objects available on the page, by changing the giving codes included in the memname field. By default, all codes are displayed if the selected constituent's giving record includes data associated with the giving code.

| Object           | Description                       |
|------------------|-----------------------------------|
| abila1           | Total Giving                      |
| abila2           | Consecutive Years Giving          |
| abila3           | Largest Gift                      |
| abila4           | Total Giving Year to Date         |
| abila5 to abila9 | Organization-defined giving codes |

- 3. The page layout can be modified as follows:
  - a. Change the min-col-width and max-col-width settings to modify the size of the tiles displayed for each data object.
  - b. Edit the empty-message element to a value that meets your site requirements. This value is displayed if no giving data is found for the selected constituent.
  - c. Edit the amount field elements to change the way a currency field or a quantity field are displayed.

#### 4. Save your changes.

**Note:** After you update the file, make sure you follow the steps in "Enabling and Disabling Configurable Pages " (page 61) to enable the configured page for Drive users.

# **Constituent Summary Page**

The Millennium Drive **Constituent Summary** page gives a comprehensive view of the constituent on a single page. Information is pulled from Millennium data sources including Basic Data, Addresses, Internet Addresses, Summaries, and Attributes.

#### The standard Constituent Summary page includes the following sections:

- Basic Data-Including the constituent's name and the title bar from the constituent record.
- Details-Including the constituent's birthdate, age, and a list of active prospect managers.
- Open Proposals—Including information about open proposals and the active relationships that link to them.
- Last Touch/Next Touch–This section describes the constituent's most recent interaction with your organization, and the next scheduled interaction.
- Giving–Including the constituent's Millennium Summaries.
- Contact Information—Including the constituent's addresses, phone, fax, and alternate phone numbers, and web addresses.
- Attributes-Attributes listed by type and group .

## Data Sources for the Constituent Summary Page

The following chart identifies the standard view (data source) for each section on the default Summary page.

| Summary Page Section         | Database View(s) | Notes                                     |
|------------------------------|------------------|-------------------------------------------|
| heading                      | mgo_summary      | The mgo_prefname view links to mgo_summar |
|                              | mgo_prefname     | to provide the constituent's name.        |
| Details - date of birth, age | mgo_summary      | Age is based on the date of birth         |
| Details - Prospect Managers  | mgo_prospsum     |                                           |

| Summary Page Section               | Database View(s)           | Notes                                                                                                    |
|------------------------------------|----------------------------|----------------------------------------------------------------------------------------------------|
| Open Proposals                     |                            | This section has no data source. It is copied<br>from the constituent's Proposals page and<br>cannot be modified on the Summary page. But,<br>it can be removed. See Layout for the Summary<br>page.    |
| LAST TOUCH   NEXT TOUCH            |                            | This section has no data source. It is copied<br>from the constituent's Touch Points page and<br>cannot be modified on the Summary page. But,<br>it can be removed. See Layout for the Summary<br>page. |
| Giving                             | mgo_givingsum              |                                                                                                    |
| Contact Information -<br>Addresses | mgo_summary<br>mgo_address | The mgo_address view links to mgo_summary<br>to provide addresses and their associated<br>phone, fax, and alternate phone numbers.                                                                      |
| Contact Information - Phone        | mgo_phone                  |                                                                                                    |
| Contact Information - Web          | mgo_internet               |                                                                                                    |
| Attributes                         | mgo_attribute              |                                                                                                    |

" Database Views for Millennium Drive" (page BP) describes the standard database views in more detail and the data mappings for each of these views.

## Layout Configuration

Detailed instructions for modifying the layout of any configurable Drive page can be found in Configuring Page Layouts. The specific technical details needed to adapt these instructions to the Constituent Summary page are described below.

### Web.config Setting: UseCustomViews

In order to use a custom layout for the Constituent Summary page, you must set UseCustomViews to true in the Web.config file (located by default in X:\inetpub\MillMGO):

```
<add key="UseCustomViews" value="true" />
```

If there is no entry for the setting in Web.config, you must add it.

Likewise, If you need to go back to using the standard page layout, simply change the key value to "false":

<add key="UseCustomViews " value="false" />

Alternatively, you can delete the entry altogether.

Note: After you edit and save the Web.config file, you must restart IIS, refresh the browser window, and log in again to see the changes.

### Customized Layout Filename: summary-x.html

The customized layout file for the Constituent Summary page *must be named* summary-x.html, and *must be located* in the custom\layouts folder of the Millennium Drive installation directory. If you set UseCustomViews to true and do not have an appropriate layout file named X:\inetpub\MillMGO\custom\layouts\summary-x.html, an error will be displayed whenever a user tries to bring up the page.

## **Insert Task Form**

To access the **Insert Task** form, click the **Add** button from the Tasks section of the dashboard. This form can be configured for your site. For example, you might include custom fields on the form that are not included on the standard **Insert Task** form. You can also change the label for any field on the form to customize the way the form describes each field.

#### The standard insert Task form includes the following fields:

- Add Action button to expand the Add Action form
- Assigned To
- Type
- Priority
- Status, including a Complete flag and Completion Date
- Start and End dates
- Duration
- Reminders
- Subject

- Location
- Comment

## **Page Information**

| Category            | Item                                                  | More Information                                                                                                    |
|---------------------|-------------------------------------------------------|----------------------------------------------------------------------------------------------------|
| Data Source         | n/a                                                   | See "Insert Task View"<br>(page BP) for more<br>information.                                                                                                    |
| Layout File<br>Name | \inetpub\MillMGO\custom\layouts\insertTask-<br>x.html | If you set the configurable<br>pages setting to true in<br><b>Web.config</b> and do not<br>have an appropriate layout<br>file for the Insert Task form,<br>an error will be displayed<br>whenever a user tries to<br>load the form.<br>See the following section<br>for more information about<br>configuring the page<br>layout. |

## Configuring the Data for the Insert Task Form

Use the following steps to configure the data displayed on the Insert Task form:

- 1. Obtain the **insertTask-x.html** file from the Community Brands Knowledgebase (requires you to sign in).
- 2. Copy the file to the appropriate location in the Millennium Drive installation (\inetpub\MillMGO\custom\layouts\insertTask-x.html),
- Open the insertTask-x.html file in your preferred html editor.
   Note: To preserve the original file, make a backup copy of insertTask-x.html in another location before you make any changes.

- 4. Edit the fields and labels as needed for your site requirements. Be sure to remove or comment out any fields you do not want to appear on the form.
- 5. Save your changes.

**Note:** After you update the file, make sure you follow the steps in "Enabling and Disabling Configurable Pages " (page 61) to enable the configured page for Drive users.

# **Edit Task Form**

To access the Edit Task form, click the Edit link for an existing task in the Tasks section of the dashboard. This form can be configured for your site. For example, you might include custom fields on the form that are not included on the standard Edit Task form. You can also change the label for any field on the form to customize the way the form describes each field.

### The standard Edit Task form includes the following fields:

- Action For (constituent linked to the task)
- Assigned To
- Type
- Priority
- Status, including a Complete flag and Completion Date
- Start and End dates
- Duration
- Reminders
- Subject
- Location
- Comment

## **Page Information**

| Category            | ltem                                                | More Information                                                                                                    |
|---------------------|-----------------------------------------------------|----------------------------------------------------------------------------------------------------|
| Data<br>Source      | n/a                                                 | See "Edit Task View" (page BV) for more information.                                                                                                    |
| Layout File<br>Name | \inetpub\MillMGO\custom\layouts\editTask-<br>x.html | If you set the configurable pages<br>setting to true in Web.config<br>and do not have an appropriate<br>layout file for the Edit Task form,<br>an error will be displayed<br>whenever a user tries to load the<br>form.<br>See the following section for<br>more information about<br>configuring the page layout. |

## Configuring the Data for the Edit Task Form

Use the following steps to configure the data displayed on the Insert Task form:

- 1. Obtain the editTask-x.html file from the Community Brands Knowledgebase (requires you to sign in).
- Copy the file to the appropriate location in the Millennium Drive installation (\inetpub\MillMGO\custom\layouts\editTask-x.html),
- Open the editTask-x.html file in your preferred html editor.
   Note: To preserve the original file, make a backup copy of editTask-x.html in another location before you make any changes.
- 4. Edit the fields and labels as needed for your site requirements. Be sure to remove or comment out any fields you do not want to appear on the form.
- 5. Save your changes.

Note: After you update the file, make sure you follow the steps in "Enabling and Disabling Configurable Pages" (page 61) to enable the configured page for Drive users.

# **Enabling and Disabling Configurable Pages**

After you have selected database views and created page layouts for the configured pages, you must enable the configured pages in Millennium Drive. Use the following sections to enable or disable configured pages in the application.

## Configuring Millennium Drive to use the Customized Views and Page Layout

By default, Millennium Drive uses the standard Drive database views and the default layout files to construct all configurable pages. You can modify this behavior by changing certain settings in the **Web.config** file.

The Web.config file is located in the Millennium Drive directory; its default location is \inetpub\MillMGO. The settings are located in the <appSettings> section of Web.config, and are independent of one another. If Drive is set to use custom database views, it will use them for all configurable pages whether or not they have custom layouts. Likewise, a given configurable page can use a custom layout whether or not custom views are being used, and regardless of whether other configurable pages are also using custom layouts.

## Custom vs. Standard Views

The "UseCustomViews" setting in the <appSettings> section of the Web.config file controls what set of views is used. If this setting is present and set to "true" (syntax: <add key="UseCustomViews" value="true" />), then Millennium Drive will use the custom database views to build the data objects for all configurable pages. If the setting is not present, or if value="false", then the system will use the standard database views for all pages.

## Custom vs. Standard HTML Layout Files

For each configurable Drive page, there is a setting whose name has the structure "UseCustomLayout<page indicator> (for example, "UseCustomLayoutGivingSummary" for the Giving Summary page) in the <appSettings> section of the Web.config file. This setting is used to control what HTML layout file is used for that page. If the setting is present and set to "true", then Millennium Drive will use the custom layout file. If the setting is not present, or if value="false", then the system uses the standard HTML layout file for the page.

Note: After you edit and save the Web.config file, you must restart IIS, refresh the browser window, and log in again to see the changes.

## **Returning to the Standard Drive Views for All Pages**

To stop using customized views and return to the Millennium Drive default views, use the following steps:

- 1. At the Web Server (IIS) computer, navigate to the Millennium Drive directory and open Web.config.
- Locate the <appSettings> section and locate the <add key="UseCustomViews" value="true" /> setting. Set value="false".
- 3. Save the changes to Web.config.

This change might require that users refresh the page in the browser before they see the default view.

## Managing Updates to Millennium Drive

This chapter discusses how future updates to Millennium Drive will impact the data sources (views) and page layouts for the Drive configurable pages. This chapter is important to review if your organization maintains customized views and/or a customized layout for one or more pages.

### **Configurable Page Data Considerations**

The data sources on configurable pages pull data from the dedicated Millennium Drivedatabase views. If your organization is using a customized version of these Drive database views, they must always parallel the standard Drive database views in terms of column name, position, data types, and column lengths.

When Community Brands updates Millennium Drive, standard database views (the view names that begin with **mgo\_**) might be modified to add columns, change column definitions, or remove columns completely. Additional standard database views might be added to the database, and existing ones might be deleted. Changes to the standard database views will be documented in the release notes that will accompany Millennium Drive updates.

Community Brands will not overwrite or otherwise modify your organization's custom views (the view names that begin with mgox\_). Your organization is responsible for making the corresponding changes to the custom views.

Although Community Brands will not touch your custom views, it is still important to have them backed up to a safe location.

## Page Layout Considerations

The page layouts of all configurable pages are controlled by specialized HTML layout files, located in the custom\layouts subfolder of the Millennium Drive directory. If your organization has customized the layout of one or more configurable pages, then you are using at least custom HTML layout file, which most likely duplicates many of the elements that are present in the corresponding standard layout file.

When Community Brands updates Millennium Drive, the standard layout files might be modified to add or remove page elements, implement new functionality, and/or to support changes that are made to the standard database views. System changes that could break your custom layouts will be documented in the release notes.

Community Brands will not overwrite or otherwise modify your organization's customized page layout files. Your organization is responsible for making the corresponding changes to these files. You will also be responsible for adjusting the customized layout files as required to reflect any changes that Community Brands makes to the standard database views. For example, if column names in the views change, then references to them in any custom layout files you may have must be changed as well.

Although Community Brands will not touch your customized layout files, it is still important to back them up to a safe location before installing Millennium Drive updates.

# Examples

The following examples illustrate simple customizations that you can make to the **Summary** page data sources and page layout.

## **Display Giving Interests**

Suppose your organization uses attributes to keep track of constituent giving interests. (Giving Interest attributes have an attribute group code of **gi** for Giving Interests.) Although your organization also uses attributes to track other things, you only want to show attributes in the **Giving Interests** group on the **Summary** page; i.e., you want to filter out all attributes that do not belong to this group. You also want to change the generic heading "Attributes" to the more specific heading "Giving Interests" and remove the redundant display of "Group" with each attribute. You would do the following:

- 1. Review the steps in Summary Page Data to create the mgo\_x views in the Millennium database and configure Millennium Drive to use custom views.
- 2. Review the steps in Layout for the Summary Page to create custom\layouts\summary-x.html in the Millennium Drive directory and configure Millennium Drive to use the custom page layout file.
- 3. Edit the mgox\_attribute view to add the following WHERE clause:
- 4. In custom\layouts\summary-x.html,change the heading "Attributes" to "Giving Interests" and remove the "Group" display by replacing the highlighted text in this block of code:

with:

| [ coation > |         |
|-------------|---------|
| Section     |         |
| < column    | size=6> |
|             |         |
|             |         |
If you are currently viewing the Summary page, it must be refreshed before you can see your changes.

### Display the Number of Years Giving

Suppose that at your organization, every constituent has a record in the Summaries (memories) table to keep track of the number of years of giving. (The memory name code for this summary is **numyrs**.) Accordingly, you want to display **# Years Giving** instead of **Consecutive Years Giving** in the **Giving** section of the **Summary** page. You would do the following:

- 1. Review the steps in Summary Page Data to create the mgo\_x views in the Millennium database and configure Millennium Drive to use custom views.
- 2. Review the steps in Layout for the Summary Page to create custom\layouts\summary-x.html in the Millennium Drive directory and configure Millennium Drive to use the custom page layout file
- 3. Edit the WHERE clause in the mgox\_givingsum view to add the following condition:
- Edit custom\layouts\summary-x.html to replace the Consecutive Years Giving summary with the # of Years Giving summary.

Replace the highlighted text in this block of code:

```
<section header="Giving">
   <list view="giving" horizontal filter="memname=abila1, abila2, abila3, abila4">
        <subheader field="descrip"></subheader>
        <amount field="memamount" number=0></amount>
        </list>
   </section>
```

with:

```
<section header="Giving">
  <list view="giving" horizontal filter="memname=abila1, numyrs, abila3, abila4">
        <subheader field="descrip"></subheader>
        <amount field="memamount" number=0></amount>
        </list>
```

|              | · — т |
|--------------|-------|
| <pre>I</pre> | i     |
| L            |       |

5. If you are currently viewing the Summary page, it must be refreshed before you can see your changes.

### **Display the Preferred Year**

Suppose you want to display the constituent's preferred year instead of birthday and age on the **Summary** page **Details** section. You would do the following:

- 1. Review the steps in Summary Page Data to create the mgo\_x views in the Millennium database and configure Millennium Drive to use custom views.
- 2. Review the steps in Layout for the Summary Pageto create custom\layouts\summary-x.html in the Millennium Drive directory and configure Millennium Drive to use the custom page layout file
- 3. Edit the mgox\_summary view

Replace the highlighted text:

| CAST('Custom  | Text   | 1' AS | varchar(  | 255)) | AS   | text1, |  |      |    |
|---------------|--------|-------|-----------|-------|------|--------|--|------|----|
| with          |        |       |           |       |      |        |  |      |    |
| CAST (corepre | fyr AS | varc  | har(255)) | AS t  | text | ,      |  | <br> | -1 |

4. Edit custom\layouts\summary-x.html to remove the age label and data and replace it with the preferred year label and data.

Replace the highlighted text in this block of code:

```
_____
<section>
  <column size=6>
   <header>Details</header>
   <text-with-data row>
     <text>Born</text>
     <date field="birthdate"></date>
     <data> ({{data.summary.age}} years old)</data>
   </text-with-data>
  <list view="prospect">
     <text-with-data cols="4,8">
       <text field="pm TypeVal"></text>
       <data field="pm Name"></data>
     </text-with-data>
   </list>
  </column>
  <column size=6>
   <header>Open Proposals</header>
   <mgo-proposal-list state="open"></mgo-proposal-list>
  </column>
</section>
with:
                       _____
<section>
                            _____
```

```
_____
  <column size=6>
   <header>Details</header>
   <text-with-data row>
      <text>Preferred Year</text>
      <data field="text1"></data>
    </text-with-data>
   <list view="prospect">
      <text-with-data cols="4,8">
        <text field="pm_TypeVal"></text>
<data field="pm_Name"></data>
      </text-with-data>
    </list>
  </column>
  <column size=6>
    <header>Open Proposals</header>
    <mgo-proposal-list state="open"></mgo-proposal-list>
  </column>
</section>
```

5. If you are currently viewing the **Summary** page, it must be refreshed before you can see your changes.

# **Database Views for Millennium Drive**

The data sources for the configurable pages are a set of dedicated Millennium database views. This appendix describes the database views available to Millennium Drive.

#### **Insert Task View**

This form adds a task associated with a constituent, including:

- Task name
- Assignee
- Start and Stop dates
- Completion date
- Reminder information
- Notes and Additional information

| Column # | Column Name   | Data Type     | Notes                                                                                     |
|----------|---------------|---------------|-------------------------------------------------------------------------------------------|
| 1        | Action For    | char(6), null | The constituent associated with the action.                                               |
| 2        | Action        | char(6), null | The action type.                                                                          |
| 3        | Assigned To   | char(6), null | The assigned constituent is displayed.<br>The assignee cannot be changed on<br>this form. |
| 4        | Туре          | char(6), null | The task type, as defined by the <b>source_types</b> lookup table entries.                |
| 5        | Task Priority | char(6), null | The task priority, as defined by the <b>priority</b> lookup table entries.                |
| 6        | Task Status   | char(6), null | The status of an on-going task, as defined by the task_status lookup table entries.       |

| Column # | Column Name           | Data Type                 | Notes                                                                                                    |
|----------|-----------------------|---------------------------|----------------------------------------------------------------------------------------------------|
| 7        | Task Date and<br>Time | date, time, or char       | This section includes a set of date, time,<br>and character fields that are displayed<br>contextually based on the user's<br>choices. These fields are standard<br>cannot be configured. |
| 8        | Subject               | char(160), null           | A brief description of the task.                                                                                                    |
| 9        | Location              | varchar(255), not<br>null | A text field used to identify a location for<br>the task if necessary.                                                                                                    |
| 10       | Comment               | varchar(4000)             | A text field designed to hold longer comments about the task.                                                                                                    |
| 11       | text1                 | varchar(255), not<br>null | The remaining columns are not<br>populated in the standard view. They<br>are available for whatever the<br>organization needs when it defines the<br>custom <b>mgox_inserttask</b> view. |
| 12       | text2                 | varchar(255), not<br>null |                                                                                                    |
| 13       | text3                 | varchar(255), not<br>null |                                                                                                    |
| 14       | text4                 | varchar(255), not<br>null |                                                                                                    |
| 15       | text5                 | varchar(255), not<br>null |                                                                                                    |
| 16       | date1                 | datetime, not null        |                                                                                                    |
| 17       | date2                 | datetime, not null        |                                                                                                    |
| 18       | date3                 | datetime, not null        |                                                                                                    |
| 19       | date4                 | datetime, not null        |                                                                                                    |
| 20       | date5                 | datetime, not null        |                                                                                                    |

| Column # | Column Name | Data Type                  | Notes |
|----------|-------------|----------------------------|-------|
| 21       | date6       | datetime, not null         |       |
| 22       | date7       | datetime, not null         |       |
| 23       | date8       | datetime, not null         |       |
| 24       | date9       | datetime, not null         |       |
| 25       | date10      | datetime, not null         |       |
| 26       | date11      | datetime, not null         |       |
| 27       | date12      | datetime, not null         |       |
| 28       | number1     | numeric(10,0), not<br>null |       |
| 29       | number2     | numeric(10,0), not<br>null |       |
| 30       | number3     | numeric(10,0), not<br>null |       |
| 31       | number4     | numeric(10,0), not<br>null |       |
| 32       | number5     | numeric(10,0), not<br>null |       |
| 33       | number6     | numeric(10,0), not<br>null |       |
| 34       | number7     | numeric(10,0), not<br>null |       |
| 35       | number8     | numeric(10,0), not<br>null |       |
| 36       | number9     | numeric(10,0), not<br>null |       |
| 37       | number10    | numeric(10,0), not<br>null |       |

| Column # | Column Name | Data Type                  | Notes |
|----------|-------------|----------------------------|-------|
| 38       | number11    | numeric(10,0), not<br>null |       |
| 39       | number12    | numeric(10,0), not<br>null |       |
| 40       | money1      | money, not null            |       |
| 41       | money2      | money, not null            |       |
| 42       | money3      | money, not null            |       |
| 43       | money4      | money, not null            |       |
| 44       | money5      | money, not null            |       |
| 45       | money6      | money, not null            |       |
| 46       | money7      | money, not null            |       |
| 47       | money8      | money, not null            |       |
| 48       | money9      | money, not null            |       |
| 49       | money10     | money, not null            |       |
| 50       | money11     | money, not null            |       |
| 51       | money12     | money, not null            |       |
| 52       | check1      | char(1), not null          |       |
| 53       | check2      | char(1), not null          |       |
| 54       | check3      | char(1), not null          |       |
| 55       | check4      | char(1), not null          |       |
| 56       | check5      | char(1), not null          |       |
| 57       | check6      | char(1), not null          |       |
| 58       | check7      | char(1), not null          |       |
| 59       | check8      | char(1), not null          |       |

| Column # | Column Name | Data Type         | Notes |
|----------|-------------|-------------------|-------|
| 60       | check9      | char(1), not null |       |
| 61       | check10     | char(1), not null |       |

### **Address View**

Standard view name: mgo\_address

Custom view name: mgox\_address

This view has one record per good address (addrlocatr='g')

#### Per constituent ID number:

- the records are sorted and numbered in the **rownum** column.
- preferred addresses (addrmc1='Y') are listed first. There is a subsort on addrkey descending, so within the preferred and not preferred address groups, the records are sorted so that the most recently added is listed first.

The labels for the three phones addrphone, addraltph, and addrfaxph columns are hard-coded as 'Phone', 'Alt', and 'Fax'. The labels can be changed in the custom view definition.

| Column # | Column Name | Data Type               | Notes                                  |
|----------|-------------|-------------------------|----------------------------------------|
|          |             |                         |                                        |
| 1        | ID          | char(10), not null      |                                        |
| 2        | addrkey     | numeric(13,0), not null |                                        |
| 3        | rownum      | bigint, not null        |                                        |
| 4        | addrmc1     | char(1), not null       |                                        |
| 5        | TypeCode    | char(6), not null       |                                        |
| 6        | TypeVal     | char(65), not null      | address type label (home, for example) |
| 7        | Line1       | char(60), not null      |                                        |
| 8        | Line2       | char(60), not null      |                                        |

| Column # | Column Name | Data Type             | Notes                 |
|----------|-------------|-----------------------|-----------------------|
|          |             |                       |                       |
| 9        | Line3       | char(60), not null    |                       |
| 10       | City        | char(30), not null    |                       |
| 11       | StateCode   | char(6), not null     |                       |
| 12       | StateVal    | char(65), not null    |                       |
| 13       | PostalCode  | char(15), not null    |                       |
| 14       | CountryCode | char(6), not null     |                       |
| 15       | CountryVal  | char(65), not null    |                       |
| 16       | Phone1      | char(30), not null    |                       |
| 17       | Phone1Desc  | varchar(65), not null | Hard-coded to 'Phone' |
| 18       | Phone2      | char(30), not null    |                       |
| 19       | Phone2Desc  | varchar(65), not null | Hard-coded to 'Alt'   |
| 20       | Phone3      | char(30), not null    |                       |
| 21       | Phone3Desc  | varchar(65), not null | Hard-coded to 'Fax'   |

#### **Attribute View**

Standard view name: mgo\_attribute

Custom view name: mgox\_attribute

This view has one record per attribute.

**Note:** This view includes all constituent attributes and does not take into account if the attributes are not linked or if they are linked to another data table. You might want to add a WHERE clause to the custom view to retrieve only those attributes that link to Basic Data, to Donor Tracking, or to another data table.

| Column # | Column Name | Data Type               | Notes |
|----------|-------------|-------------------------|-------|
| 1        | attrkey     | numeric(13,0), not null |       |
| 2        | ID          | char(10), not null      |       |
| 3        | TypeCode    | char(6), not null       |       |
| 4        | TypeVal     | varchar(65), not null   |       |
| 5        | GroupDesc   | char(65), not null      |       |
| 6        | StartDate   | datetime, not null      |       |
| 7        | StopDate    | datetime, not null      |       |
| 8        | Descriptor1 | char(65), not null      |       |
| 9        | Descriptor2 | char(65), not null      |       |

#### **Edit Task View**

Standard view name: mgo\_edittask

Custom view name: mgox\_edittask

This form allows the user to edit selected fields for a task associated with a constituent, including:

- Task type, priority, and status
- Start and Stop dates
- Completion date
- Reminder information
- Notes and Additional information

| Column # | Column Name           | Data Type                 | Notes                                                                                                    |
|----------|-----------------------|---------------------------|----------------------------------------------------------------------------------------------------|
| 1        | Task Action           | displayed text            | The task action is displayed. It cannot be changed on this form.                                                                                                    |
| 3        | Assigned To           | displayed text            | The assigned constituent is displayed.<br>The assignee cannot be changed on<br>this form.                                                                                                |
| 4        | Task Type             | char(6), null             | The task type, as defined by the source_types lookup table entries.                                                                                                    |
| 5        | Task Priority         | char(6), null             | The task priority, as defined by the <b>priority</b> lookup table entries.                                                                                                    |
| 6        | Task Status           | char(6), null             | The status of an on-going task, as defined by the task_status lookup table entries.                                                                                                    |
| 7        | Task Date and<br>Time | date, time, or char       | This section includes a set of date, time,<br>and character fields that are displayed<br>contextually based on the user's<br>choices. These fields are standard<br>cannot be configured. |
| 9        | Subject               | char(160), null           | A brief description of the task.                                                                                                    |
| 8        | Location              | varchar(255), not<br>null | A text field used to identify a location for the task if necessary.                                                                                                    |
| 10       | Comment               | varchar(4000)             | A text field designed to hold longer comments about the task.                                                                                                    |
| 11       | text1                 | varchar(255), not<br>null | The remaining columns are not<br>populated in the standard view. They<br>are available for whatever the<br>organization needs when it defines the<br>custom <b>mgox_edittask</b> view.   |
| 12       | text2                 | varchar(255), not<br>null |                                                                                                    |

| Column # | Column Name | Data Type                  | Notes |
|----------|-------------|----------------------------|-------|
| 13       | text3       | varchar(255), not<br>null  |       |
| 14       | text4       | varchar(255), not<br>null  |       |
| 15       | text5       | varchar(255), not<br>null  |       |
| 16       | date1       | datetime, not null         |       |
| 17       | date2       | datetime, not null         |       |
| 18       | date3       | datetime, not null         |       |
| 19       | date4       | datetime, not null         |       |
| 20       | date5       | datetime, not null         |       |
| 21       | date6       | datetime, not null         |       |
| 22       | date7       | datetime, not null         |       |
| 23       | date8       | datetime, not null         |       |
| 24       | date9       | datetime, not null         |       |
| 25       | date10      | datetime, not null         |       |
| 26       | date11      | datetime, not null         |       |
| 27       | date12      | datetime, not null         |       |
| 28       | number1     | numeric(10,0), not<br>null |       |
| 29       | number2     | numeric(10,0), not<br>null |       |
| 30       | number3     | numeric(10,0), not<br>null |       |
| 31       | number4     | numeric(10,0), not<br>null |       |

| Column # | Column Name | Data Type                  | Notes |
|----------|-------------|----------------------------|-------|
| 32       | number5     | numeric(10,0), not<br>null |       |
| 33       | number6     | numeric(10,0), not<br>null |       |
| 34       | number7     | numeric(10,0), not<br>null |       |
| 35       | number8     | numeric(10,0), not<br>null |       |
| 36       | number9     | numeric(10,0), not<br>null |       |
| 37       | number10    | numeric(10,0), not<br>null |       |
| 38       | number11    | numeric(10,0), not<br>null |       |
| 39       | number12    | numeric(10,0), not<br>null |       |
| 40       | money1      | money, not null            |       |
| 41       | money2      | money, not null            |       |
| 42       | money3      | money, not null            |       |
| 43       | money4      | money, not null            |       |
| 44       | money5      | money, not null            |       |
| 45       | money6      | money, not null            |       |
| 46       | money7      | money, not null            |       |
| 47       | money8      | money, not null            |       |
| 48       | money9      | money, not null            |       |
| 49       | money10     | money, not null            |       |

| Column # | Column Name | Data Type         | Notes |
|----------|-------------|-------------------|-------|
| 50       | money11     | money, not null   |       |
| 51       | money12     | money, not null   |       |
| 52       | check1      | char(1), not null |       |
| 53       | check2      | char(1), not null |       |
| 54       | check3      | char(1), not null |       |
| 55       | check4      | char(1), not null |       |
| 56       | check5      | char(1), not null |       |
| 57       | check6      | char(1), not null |       |
| 58       | check7      | char(1), not null |       |
| 59       | check8      | char(1), not null |       |
| 60       | check9      | char(1), not null |       |
| 61       | check10     | char(1), not null |       |

### **Giving Summary View**

Standard view name: mgo\_givingsum

Custom view name: mgox\_givingsum

This view has one record per record where:

memname = 'abila1', 'abila2', 'abila3', 'abila4', 'abila5', 'abila6', 'abila7', 'abila8', or 'abila9'

For Millennium Drive, the standard codes and values in the memory names (**memory\_names**) lookup table are:

- abila1 Total Giving
- abila2 Consecutive Years Giving
- abila3 Largest Gift
- abila4 Total Giving Year to Date

#### **Data Source**

The standard data source (view) and layout for the **Giving Summary** page only displays Summary records with these codes. If an organization wants different Summary records to display, it can do the following:

 Add the abila5, abila6, abila7, abila8, and abila9 codes to the memory names lookup table (with whatever values they want) and create records in the Summaries table that use these codes. Then. modify the standard layout to display them on the Constituent Giving and Constituent Summary pages.

OR

• Change the data source by creating a custom view to include memory name codes that it already uses. Then, modify the standard layout to display these names and amounts on the **Constituent Giving** and **Constituent Summary** page.

| Column # | Column Name | Data Type               | Notes |
|----------|-------------|-------------------------|-------|
| 1        | memkey      | numeric(13,0), not null |       |
| 2        | ID          | char(10), not null      |       |
| 3        | memname     | char(6), not null       |       |
| 4        | descrip     | char(65), not null      |       |
| 5        | memdisp     | char(6), not null       |       |
| 6        | memamount   | money, not null         |       |
| 7        | memcrdate   | datetime, not null      |       |
| 8        | memlookup1  | char(6), not null       |       |
| 9        | memlookup2  | char(6), not null       |       |
| 10       | memlookup3  | char(6), not null       |       |
| 11       | memmny1     | money, not null         |       |
| 12       | memmny2     | money, not null         |       |
| 13       | memmny3     | money, not null         |       |
| 14       | memmny4     | money, not null         |       |

| Column # | Column Name | Data Type       | Notes |
|----------|-------------|-----------------|-------|
| 15       | memmny5     | money, not null |       |
| 16       | memmny6     | money, not null |       |
| 17       | memmny7     | money, not null |       |
| 18       | memmny8     | money, not null |       |
| 19       | memmny9     | money, not null |       |
| 20       | memmny10    | money, not null |       |
| 21       | memmny11    | money, not null |       |
| 22       | memmny12    | money, not null |       |
| 23       | memmny13    | money, not null |       |
| 24       | memmny14    | money, not null |       |
| 25       | memmny15    | money, not null |       |
| 26       | memmny16    | money, not null |       |
| 27       | memmny17    | money, not null |       |
| 28       | memmny18    | money, not null |       |
| 29       | memmny19    | money, not null |       |
| 30       | memmny20    | money, not null |       |
| 31       | memmny21    | money, not null |       |
| 32       | memmny22    | money, not null |       |
| 33       | memmny23    | money, not null |       |
| 34       | memmny24    | money, not null |       |
| 35       | memmny25    | money, not null |       |
| 36       | memmny26    | money, not null |       |
| 37       | memmny27    | money, not null |       |

| Column # | Column Name | Data Type          | Notes |
|----------|-------------|--------------------|-------|
| 38       | memmny28    | money, not null    |       |
| 39       | memmny29    | money, not null    |       |
| 40       | memmny30    | money, not null    |       |
| 41       | memmny31    | money, not null    |       |
| 42       | memmny32    | money, not null    |       |
| 43       | memmny33    | money, not null    |       |
| 44       | memmny34    | money, not null    |       |
| 45       | memmny35    | money, not null    |       |
| 46       | memdate1    | datetime, not null |       |
| 47       | memdate2    | datetime, not null |       |
| 48       | memdate3    | datetime, not null |       |
| 49       | memdate4    | datetime, not null |       |
| 50       | memdate5    | datetime, not null |       |
| 51       | memdate6    | datetime, not null |       |
| 52       | memdate7    | datetime, not null |       |
| 53       | memdate8    | datetime, not null |       |
| 54       | memdate9    | datetime, not null |       |
| 55       | memdate10   | datetime, not null |       |
| 56       | memdate11   | datetime, not null |       |
| 57       | memdate12   | datetime, not null |       |
| 58       | memdate13   | datetime, not null |       |
| 59       | memdate14   | datetime, not null |       |
| 60       | memdate15   | datetime, not null |       |

| Column # | Column Name | Data Type          | Notes |
|----------|-------------|--------------------|-------|
| 61       | memdate16   | datetime, not null |       |
| 62       | memdate17   | datetime, not null |       |
| 63       | memdate18   | datetime, not null |       |
| 64       | memdate19   | datetime, not null |       |
| 65       | memdate20   | datetime, not null |       |
| 66       | memdate21   | datetime, not null |       |
| 67       | memdate22   | datetime, not null |       |
| 68       | memdate23   | datetime, not null |       |
| 69       | memdate24   | datetime, not null |       |
| 70       | memdate25   | datetime, not null |       |
| 71       | memdate26   | datetime, not null |       |
| 72       | memdate27   | datetime, not null |       |
| 73       | memdate28   | datetime, not null |       |
| 74       | memdate29   | datetime, not null |       |
| 75       | memdate30   | datetime, not null |       |
| 76       | memyesno1   | char(1), not null  |       |
| 77       | memyesno2   | char(1), not null  |       |
| 78       | memyesno3   | char(1), not null  |       |
| 79       | memyesno4   | char(1), not null  |       |
| 80       | memyesno5   | char(1), not null  |       |
| 81       | memyesno6   | char(1), not null  |       |
| 82       | memyesno7   | char(1), not null  |       |
| 83       | memyesno8   | char(1), not null  |       |

| Column # | Column Name | Data Type               | Notes |
|----------|-------------|-------------------------|-------|
| 84       | memyesno9   | char(1), not null       |       |
| 85       | memyesno10  | char(1), not null       |       |
| 86       | memyesno11  | char(1), not null       |       |
| 87       | memyesno12  | char(1), not null       |       |
| 88       | memyesno13  | char(1), not null       |       |
| 89       | memyesno14  | char(1), not null       |       |
| 90       | memtext1    | varchar(255), not null  |       |
| 91       | memtext2    | varchar(255), not null  |       |
| 92       | memtext3    | varchar(255), not null  |       |
| 93       | memtext4    | varchar(255), not null  |       |
| 94       | memtext5    | varchar(255), not null  |       |
| 95       | memtext6    | varchar(255), not null  |       |
| 96       | memtext7    | varchar(255), not null  |       |
| 97       | memnum1     | numeric(10,0), not null |       |
| 98       | memnum2     | numeric(10,0), not null |       |
| 99       | memnum3     | numeric(10,0), not null |       |
| 100      | memnum4     | numeric(10,0), not null |       |
| 101      | memnum5     | numeric(10,0), not null |       |
| 102      | memnum6     | numeric(10,0), not null |       |
| 103      | memnum7     | numeric(10,0), not null |       |
| 104      | memnum8     | numeric(10,0), not null |       |
| 105      | memnum9     | numeric(10,0), not null |       |
| 106      | memnum10    | numeric(10,0), not null |       |

#### **Internet Address View**

Standard view name: mgo\_internet

Custom view name: mgox\_internet

This view has one record per internetaddress record where inttype='www', or (inttype like 'email%' and intaddress contains '@'). It excludes any internetaddress records where inttype begins with email, but there is no @ in intaddress.

- The type column classifies the record as an email or web address.
- The subtype column breaks down the web addresses into popular social media categories such as facebook, twitter, linkedin.

| Column # | Column Name | Data Type               | Notes                                                                                                    |
|----------|-------------|-------------------------|----------------------------------------------------------------------------------------------------|
| 1        | intkey      | numeric(13,0), not null |                                                                                                    |
| 2        | ID          | char(10), not null      |                                                                                                    |
| 3        | intaddress  | varchar(200), not null  |                                                                                                    |
| 4        | intmc1      | char(1), not null       |                                                                                                    |
| 5        | intcomm     | varchar(4000), not null |                                                                                                    |
| 6        | type        | varchar(1), not null    | E = email<br>W = web                                                                                                    |
| 7        | subtype     | varchar(8), not null    | This is populated by logic in<br>the view. For example, if<br>intaddress contains<br>facebook.com, subtype =<br>facebook. |

#### **Name View**

Standard view name: mgo\_prefname

Custom view name: mgox\_prefname

This view returns one name record per constituent

- If a constituent has only one preferred name row (nametype='a'), it will pick it
- If a constituent has multiple preferred names, it will pick the first preferred name found.
- If a constituent has no preferred name, it will pick the first name record found.
- If a constituent has no name record, the name is set to "no name record exists"

| Column # | Column Name   | Data Type              | Notes                                                                                               |
|----------|---------------|------------------------|----------------------------------------------------------------------------------------------------|
| 1        | prefname_id   | char(10), not null     |                                                                                                    |
| 2        | prefname_name | varchar(110), not null |                                                                                                    |
| 3        | prefname_sort | char(30), not null     | The corresponding namesmashd value                                                                  |
| 4        | prefname_type | char(6), not null      | Name type code (might be<br>relevant in cases where there<br>was no preferred name<br>nametype='a') |

#### **Phone View**

Standard view name: mgo\_phone

Custom view name: mgox\_phone

This view has one record per separately listed (i.e., not in an address record) phone number.

Per constituent ID number:

- the records are sorted and numbered in the **rownum** column.
- preferred phone records (phnmc1='Y') are listed first. There is a subsort on phnkey descending, so
  that within the preferred and not preferred phone groups, the records are sorted so that the most
  recently added is listed first.

Note: The Summary view (mgo\_summary) is the data source for phone numbers that are part of an address record.

| Column # | Column Name  | Data Type               | Notes                               |
|----------|--------------|-------------------------|-------------------------------------|
| 1        | ID           | char(10), not null      |                                     |
| 2        | phnkey       | numeric(13,0), not null |                                     |
| 3        | rownum       | bigint, not null        |                                     |
| 4        | phnmc1       | char(1), not null       |                                     |
| 5        | TypeCode     | char(6), not null       |                                     |
| 6        | TypeVal      | char(65), not null      | Phone type label (cell for example) |
| 7        | Number       | char(70), not null      |                                     |
| 8        | RestrictCode | char(6), not null       |                                     |
| 9        | RestrictVal  | char(65), not null      |                                     |

### **Prospect Manager View**

Standard view name: mgo\_prospsum

Custom view name: mgox\_prospsum

This view has the prospect managers for each constituent, and is based on relation records where:

- the constituent's Rel Whose relationship type has a Prospect Management Role of Prospect Manager (relationships.table\_pm = 'pm'), and
- the relation End date (relstopdat) is NULL (empty).

The standard view definition assumes that each prospect manager has exactly one preferred name record.

- If a prospect manager has no preferred name, then the prospect manager is excluded from the list.
- If a prospect manager has multiple preferred names, then the prospect manager is listed multiple times for the same relationship.

| Column # | Column Name | Data Type               | Notes                                                                  |
|----------|-------------|-------------------------|------------------------------------------------------------------------|
| 1        | ID          | char(10), not null      | The prospect's (constituent's)<br>ID                                   |
| 2        | pm_id       | char(10), not null      | The prospect manager's ID                                              |
| 3        | pm_relkey   | numeric(13,0), not null |                                                                        |
| 4        | pm_name     | varchar(110), not null  | The prospect manager's preferred name.                                 |
| 5        | pm_sort     | char(30), not null      | The namesmashd value from<br>the prospect manager's<br>preferred name. |
| 6        | pm_typecode | char(6), not null       | The relationships.table_code for this relationship.                    |
| 7        | pm_typeval  | char(65), not null      | The relationships.table_val for this relationship.                     |

#### **Summary View**

Standard view name: mgo\_summary

Custom view name: mgox\_summary

This view has only one record for each constituent, and includes:

- Basic Data information
- The preferred name column from the constituent's record in the mgo\_prefname view.
- The first two addresses from the constituent's records in the **mgo\_address** view, including the phone, fax, and alternate phone numbers and restrictions from those addresses.
- 30 custom columns that can be populated in the custom view definition with constituent-level information from either your choice of data tables or tables external to the Millennium application.

**Note:** Phone records from the phone table are not included in this view. The **mgo\_phone** view is the data source for phone numbers that are not a part of an address.

| Column<br># | Column Name  | Data Type                 | Notes                                                                                                    |
|-------------|--------------|---------------------------|----------------------------------------------------------------------------------------------------|
| 1           | ID           | char(10), not null        |                                                                                                    |
| 2           | Name         | varchar(110), not<br>null | Constituent's preferred name from the mgo_prefname view.                                                                                                    |
| 3           | Title        | varchar(60), not<br>null  | From corettlbar                                                                                                    |
| 4           | Birthday     | char(2), null             | The day of the constituent's date of birth.<br>Birthday, Birthmonth, and Birthyear are<br>calculated from the date field corebirthd<br>if it is not empty, otherwise they are<br>populated from the fields corebrthdy,<br>corebrthmn, corebrthyr. |
| 5           | Birthmonth   | char(2), null             | The month of the constituent's date of birth                                                                                                    |
| 6           | Birthyear    | char(4), null             | The constituent's birth year. This is a four-digit year between 1600 and 2200.                                                                                                    |
| 7           | a1_addrmc1   | char(1), not null         | All a1_ columns contain data for the first<br>address row in the mgo_address view.<br>This will be the preferred address if<br>there is one.                                                                                                    |
| 8           | a1_TypeCode  | char(6), not null         |                                                                                                    |
| 9           | a1_TypeVal   | char(65), not null        |                                                                                                    |
| 10          | a1_Line1     | char(60), not null        |                                                                                                    |
| 11          | a1_Line2     | char(60), not null        |                                                                                                    |
| 12          | a1_Line3     | char(60), not null        |                                                                                                    |
| 13          | a1_City      | char(30), not null        |                                                                                                    |
| 14          | a1_StateCode | char(6), not null         |                                                                                                    |

| Column<br># | Column Name    | Data Type               | Notes                                                                             |
|-------------|----------------|-------------------------|-----------------------------------------------------------------------------------|
| 15          | a1_StateVal    | char(65), not null      |                                                                                   |
| 16          | a1_PostalCode  | char(15), not null      |                                                                                   |
| 17          | a1_CountryCode | char(6), not null       |                                                                                   |
| 18          | a1_CountryVal  | char(65), not null      |                                                                                   |
| 19          | a1_Phone1      | char(30), not null      |                                                                                   |
| 20          | a1_Phone1Desc  | varchar(5), not<br>null |                                                                                   |
| 21          | a1_Phone2      | char(30), not null      |                                                                                   |
| 22          | a1_Phone2Desc  | varchar(3), not<br>null |                                                                                   |
| 23          | a1_Phone3      | char(30), not null      |                                                                                   |
| 24          | a1_Phone3Desc  | varchar(3), not<br>null |                                                                                   |
| 25          | a2_addrmc1     | char(1), not null       | All a2_ columns contain data for the second address row in the mgo_ address view. |
| 26          | a2_TypeCode    | char(6), not null       |                                                                                   |
| 27          | a2_TypeVal     | char(65), not null      |                                                                                   |
| 28          | a2_Line1       | char(60), not null      |                                                                                   |
| 29          | a2_Line2       | char(60), not null      |                                                                                   |
| 30          | a2_Line3       | char(60), not null      |                                                                                   |
| 31          | a2_City        | char(30), not null      |                                                                                   |
| 32          | a2_StateCode   | char(6), not null       |                                                                                   |
| 33          | a2_StateVal    | char(65), not null      |                                                                                   |

| Column<br># | Column Name    | Data Type                | Notes                                                                                                    |
|-------------|----------------|--------------------------|----------------------------------------------------------------------------------------------------|
| 34          | a2_PostalCode  | char(15), not null       |                                                                                                    |
| 35          | a2_CountryCode | char(6), not null        |                                                                                                    |
| 36          | a2_CountryVal  | char(65), not null       |                                                                                                    |
| 37          | a2_Phone1      | char(30), not null       |                                                                                                    |
| 38          | a2_Phone1Desc  | varchar(65), not<br>null |                                                                                                    |
| 39          | a2_Phone2      | char(30), not null       |                                                                                                    |
| 40          | a2_Phone2Desc  | varchar(65), not<br>null |                                                                                                    |
| 41          | a2_Phone3      | char(30), not null       |                                                                                                    |
| 42          | a2_Phone3Desc  | varchar(65), not<br>null |                                                                                                    |
| 43          | date1          | datetime, not null       | The remaining columns are not<br>populated in the standard view. They<br>are available for whatever the<br>organization needs when it defines the<br>custom mgox_summary view. |
| 44          | date2          | datetime, not null       |                                                                                                    |
| 45          | date3          | datetime, not null       |                                                                                                    |
| 46          | date4          | datetime, not null       |                                                                                                    |
| 47          | date5          | datetime, not null       |                                                                                                    |
| 48          | money1         | money, not null          |                                                                                                    |
| 49          | money2         | money, not null          |                                                                                                    |
| 50          | money3         | money, not null          |                                                                                                    |
| 51          | money4         | money, not null          |                                                                                                    |

| Column<br># | Column Name | Data Type                  | Notes |
|-------------|-------------|----------------------------|-------|
| 52          | money5      | money, not null            |       |
| 53          | number1     | numeric(10,0), not<br>null |       |
| 54          | number2     | numeric(10,0), not<br>null |       |
| 55          | number3     | numeric(10,0), not<br>null |       |
| 56          | number4     | numeric(10,0), not<br>null |       |
| 57          | number5     | numeric(10,0), not<br>null |       |
| 58          | check1      | char(1), not null          |       |
| 59          | check2      | char(1), not null          |       |
| 60          | check3      | char(1), not null          |       |
| 61          | check4      | char(1), not null          |       |
| 62          | check5      | char(1), not null          |       |
| 63          | text1       | varchar(255), not<br>null  |       |
| 64          | text2       | varchar(255), not<br>null  |       |
| 65          | text3       | varchar(255), not<br>null  |       |
| 66          | text4       | varchar(255), not<br>null  |       |
| 67          | text5       | varchar(255), not<br>null  |       |

# Log Files

Messages from the Millennium Drive application are recorded in the **Drive.txt** and **Drive.Error.txt** log files that are located in the **logs** folder in the Millennium Drive directory. The **logs** folder default location is **inetpub/MillMGO**. If a user encounters an error while working in Millennium Drive, he or she is instructed to contact the system administrator. The administrator can access the log files to find out why the user got an error and take steps to correct the error or contact Millennium Customer Support if the error cannot be corrected.

## Log File Details

Log file entries will include the following:

- warning messages
- informational messages
- messages for debugging purposes
- error level messages
- fatal application errors

Each entry will note the date and time, the severity level, the instance of the log manager that wrote the entry, and the message. The source of the message and a trace of the issue will be added to the log entry if they are available.

Every message from Millennium Drive will be written to Drive.txt. Only fatal and error level messages will be written to Drive.Error.txt.

Each log file can grow to 5 MB. Once it reaches 5 MB, the system will back it up and begin a new one. The system stores up to 5 backups for **Drive.txt** and up to 5 backups for **Drive.Error.txt**, after which it deletes them, from oldest to most recent.

### **Customizing the Log Files Location**

The logs folder is located in the Millennium Drive directory on the Web Server (IIS) computer. The logs folder location can be changed by editing the log4net section in the Millennium Drive Web.config file.

If the **logs** folder location is changed, then the new folder must be shared, and the following share and security permissions must be granted to the Millennium Anonymous Access (MillAppPool Identity) User account:

- Share Permissions Full Control
- Security Permissions Full Control

**Note:** The *Application Settings Administrator's Guide* provides details about the editable application and log settings in the Millennium Drive **Web.config** file. Download this guide at https://kb.communitybrands.com (*KB article 30266*).

# Index

# Α

actions 27 active prospects 4, 19, 22 activity 17 add task 33 addresses 13 attributes 11

# С

circle membership 6, 12 circles See circle membership constituent summary page attributes 11 contact information 14 giving 25 proposals 22 relationships 25 contact information 13 correspondence 15 cultivation stage 4

### D

data maintenance forms 31

data refresh 32 date filter on touch points 36

### Ε

edit task 34 education 6, 16 employment 6, 16 error log files CN event 17

### F

forms insert and update 31

# G

gifts 17 giving 6, 17

### Н

home institution 16, 43

I

insert and update forms 31

#### internet addresses 13

### J

jobs 6, 16

### L

log files CN log on 1

# Μ

matching company 17 memories 25 mobile 7 my prospects 4, 19

# Ν

navigation constituents 6 dashboard 4 mobile 8

### Ρ

phone numbers 13 primary employment 16 primary job 16 proposals 4-5, 20 published reports 7, 43

# Q

quick view constituent summary 32

## R

refresh data 6, 32 relations 6 relationships 22 active prospect 19 linked to proposals and planned gifts 21 reports 7

### S

school 6, 16 search constituents 7, 9, 31 sign in 1 SSL 1 starting Millennium Drive 1 summaries 25

# Т

tasks 3, 27 add 33 edit 34 upcoming on touch points 38 touch points 5 actions 29, 38 attributes 11, 39 correspondence 15, 40 date filter 36 events 17, 41 gifts 17, 41 tasks 28, 42 type filter 37 type filter for touch points 37

# U

upcoming tasks on touch points 38